# Samordna rapportering

For særidrettslag

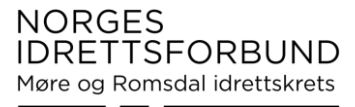

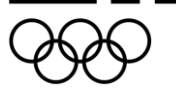

## Vegard A. Rangsæter Ansvarlig for gjennomgangen

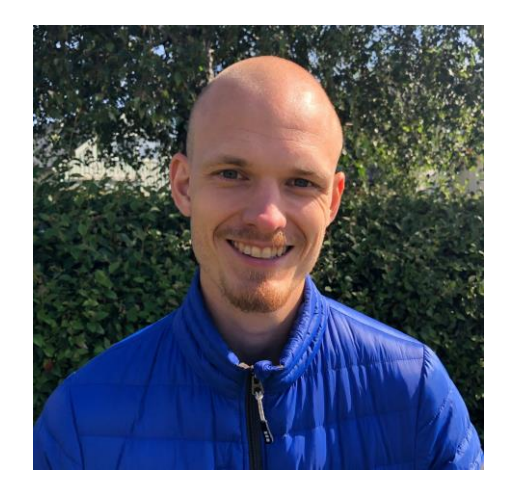

## **Geir H. Moholt** Følger med i chatten

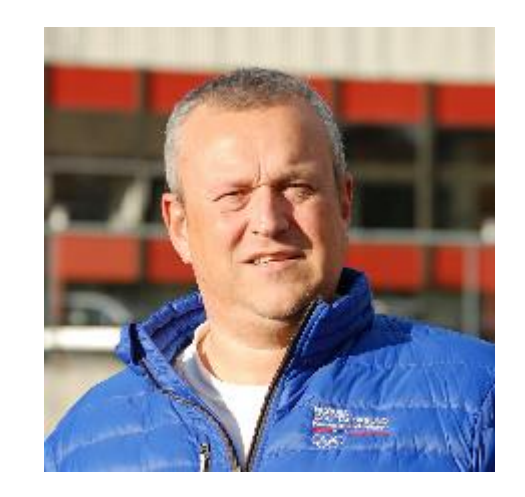

vegran@idrettsforbundet.no

## Geir.Moholt@idrettsforbundet.no

# Agenda i kveld

- Gjennomgang av Samordna rapportering
  - Rapportering av medlemstall og aktive medlemmer.
  - Svare på spørsmåla fra NIF og Særforbund
  - Oppdatering av kontaktinfo og styret
  - Melding til BRREG.
    - Etter hver bolk vil det bli gitt 5 minutter til å trykke selv før man går videre. Poenget der er ikke at man nødvendigvis skal bli ferdig, men at man blir trygg på systemet.
- Spørsmål fra deltakerne
  - Fyr gjerne løs I chatten underveis
- For å slippe forsinkelser i kveld benytter jeg ikke nettleser (med mindre det er spesielle behov)

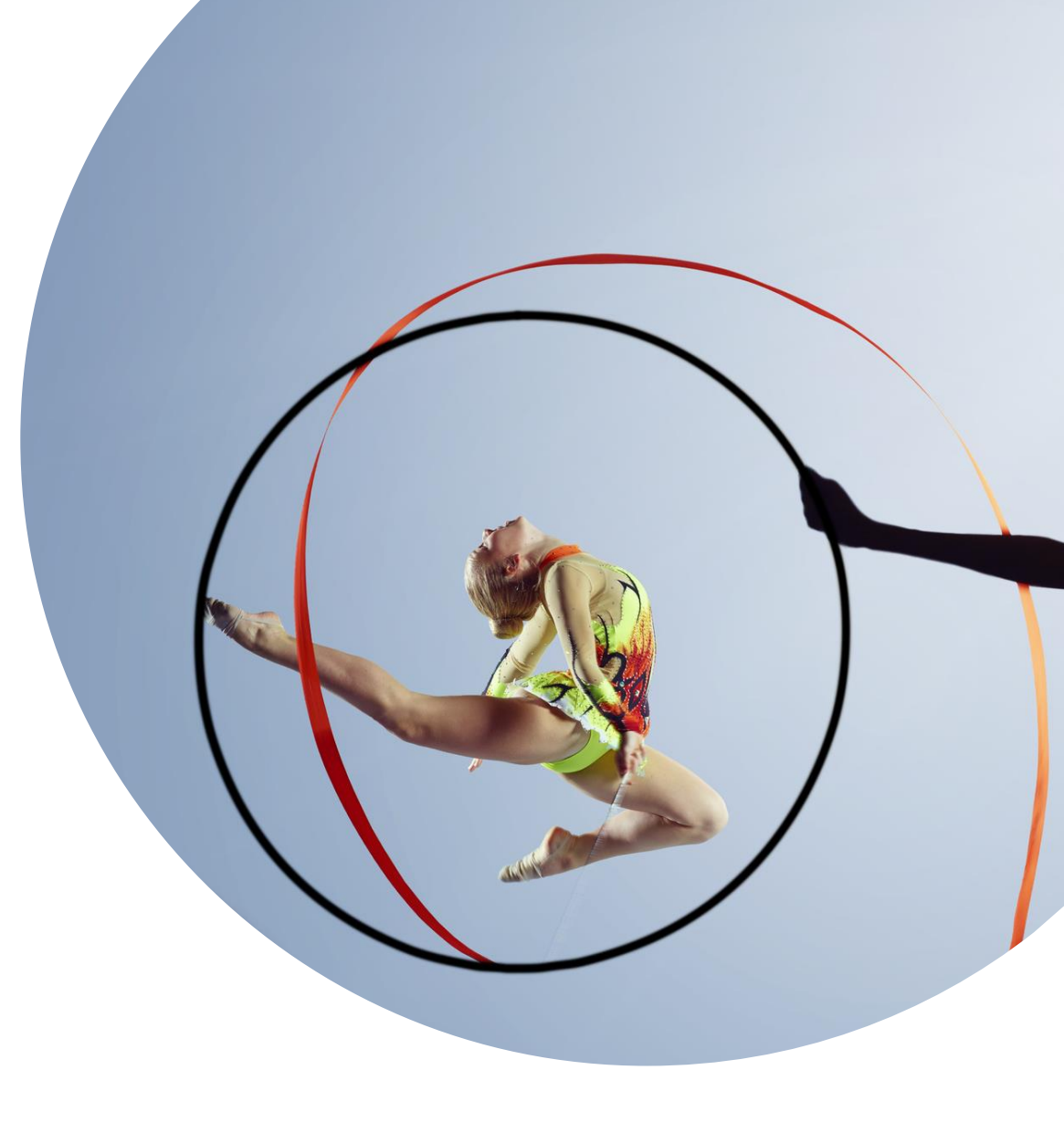

# Målet med

# kurset:

At dere skal få en forståelse av hva dere skal gjøre og hvorfor.

• Ikke nødvendigvis at dere skal bli ferdige. Men kult om dere blir det

# 1. Gå inn på <u>www.klubbadmin.no</u>

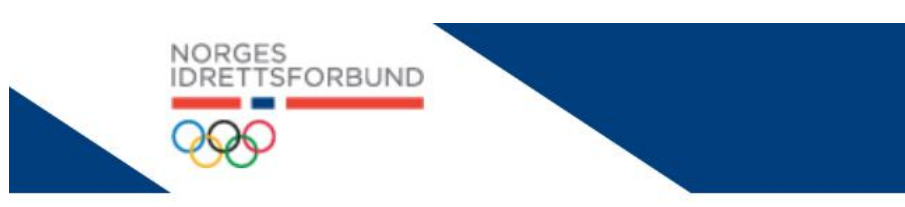

Ser det slik ut? Med en meny knapp? Vi anbefaler å zoome ut: PC: Hold ctrl og trykk på – Mac: Hold cmd og trykk på –

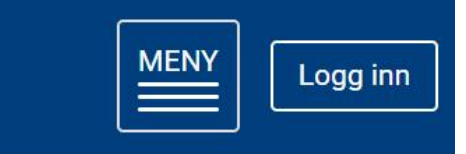

Gjenta til «meny» forsvinner 🙂

1.04.2020

#### Åpning av samordnet søknad og rapportering 2020

Rapportering av medlemsopplysninger til NIF innen 30. april 2020 er åpnet. Alle idrettslag skal rapportere sine nedlemstall pr. 31.12.19 til NIF innen 30.04.20. På lik linje med fjoråret så er søknad om momskompensasjonen for rarer og tjenester en del av samordnet søknad og rapportering. Samordnet søknad og rapportering er nå ipnet i Idrettens Medlemssystem (KlubbAdmin).

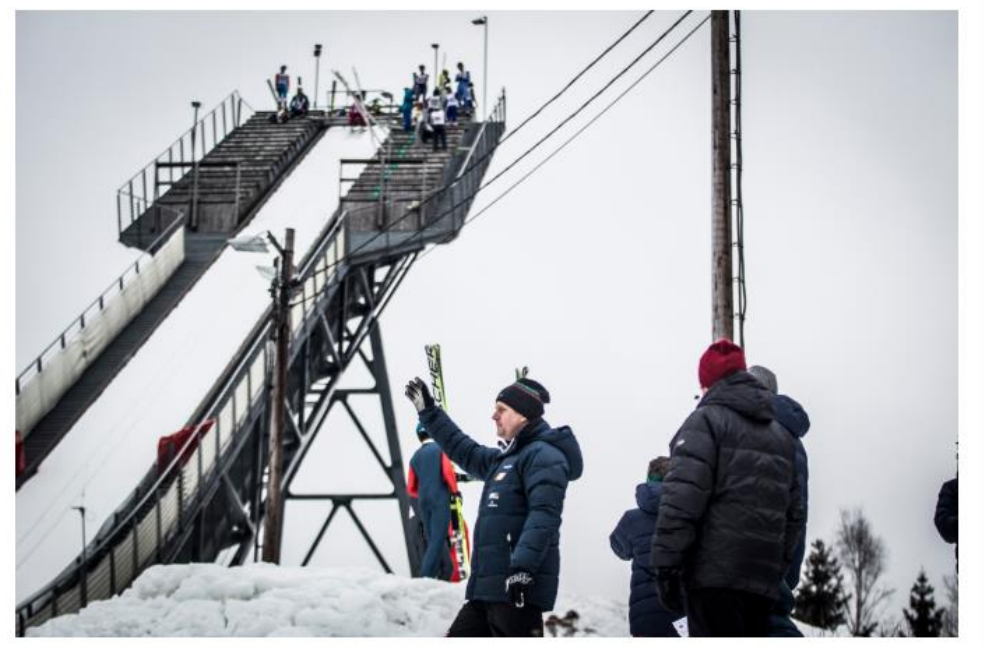

1.03.2020

Dppdatering Idrettens systemer tirsdag 31. nars 17.03.2020

Oppdatering 11. mars Onsdag 11. mars ble idrettens systemer oppdatert. Du

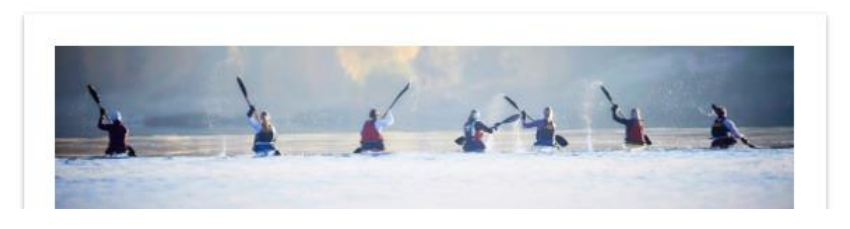

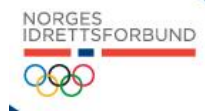

#### Klubbguiden Idrettskurs Bedre Klubb Idrettens Office365

#### Logg inn

#### 01.04.2020

Åpning av samordnet søknad og rapportering 2020

Rapportering av medlemsopplysninger til NIF innen 30. april 2020 er åpnet. Alle idrettslag skal rapportere sine medlemstall pr. 31.12.19 til NIF innen 30.04.20. På lik linje med fjoråret så er søknad om momskompensasjonen for varer og tjenester en del av samordnet søknad og rapportering. Samordnet søknad og rapportering er nå åpnet i Idrettens Medlemssystem (KlubbAdmin).

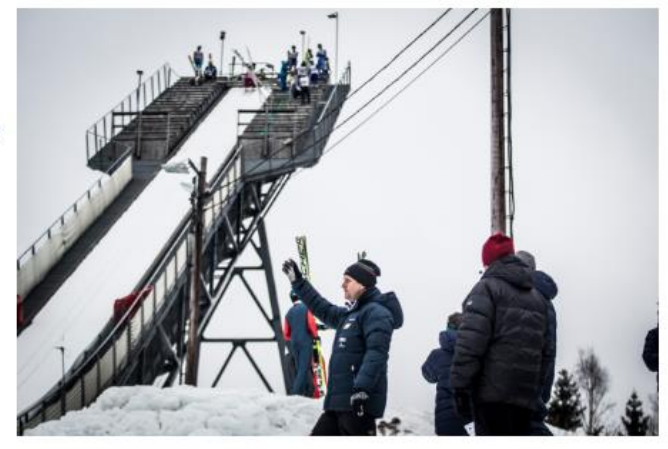

#### 31.03.2020

Oppdatering Idrettens systemer tirsdag 31. mars Tirsdag 31. mars ble det sluppet en ny oppdatering til Idrettens medlemssystem og Samordnet rapportering.

#### 04.02.2020

Oppdatering av idrettens medlemssystem tirsdag 4. februar

Tirsdag 4. februar ble det sluppet en oppdatering av idrettens medlemssystem. Oppdateringen inneholder primært bugfiks og stabilisering av fakturerings-løsningen.

#### 17.03.2020

Oppdatering 11. mars

Onsdag 11. mars ble idrettens systemer oppdatert. Du kan lese mer om endringene her:

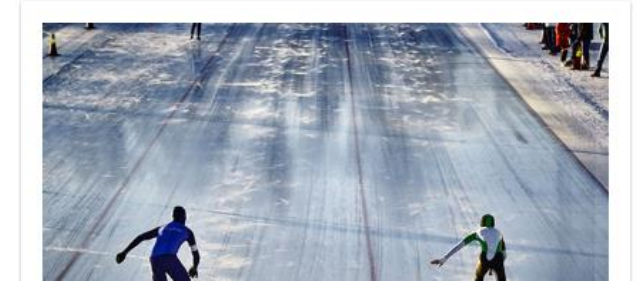

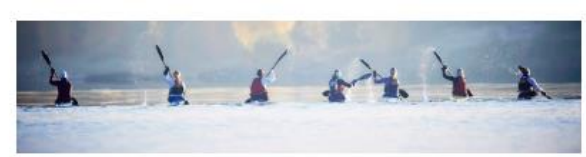

10.02.2020

## Fakturering åpnet for alle i idrettens medlemssystem

Onsdag 5. februar åpnet vi for fakturering i idrettens medlemssystem (KlubbAdmin). I Idrettens medlemssystem er det nå mulig å velge flere måter å fakturere på. Fakturering via prismatrise (pris i henhold til alder), pris pr. utvalg, eller pris pr. unntak.

#### Brukernavn

vegran14

#### Passord

|                              | vis passo |
|------------------------------|-----------|
| Logg inn med Idrette         | ens ID    |
| La meg være pålogget         | buypas    |
| <u>Glemt brukernavn/pass</u> | sord?     |
| Har du ikke Idrettens        | s ID?     |
|                              | -         |

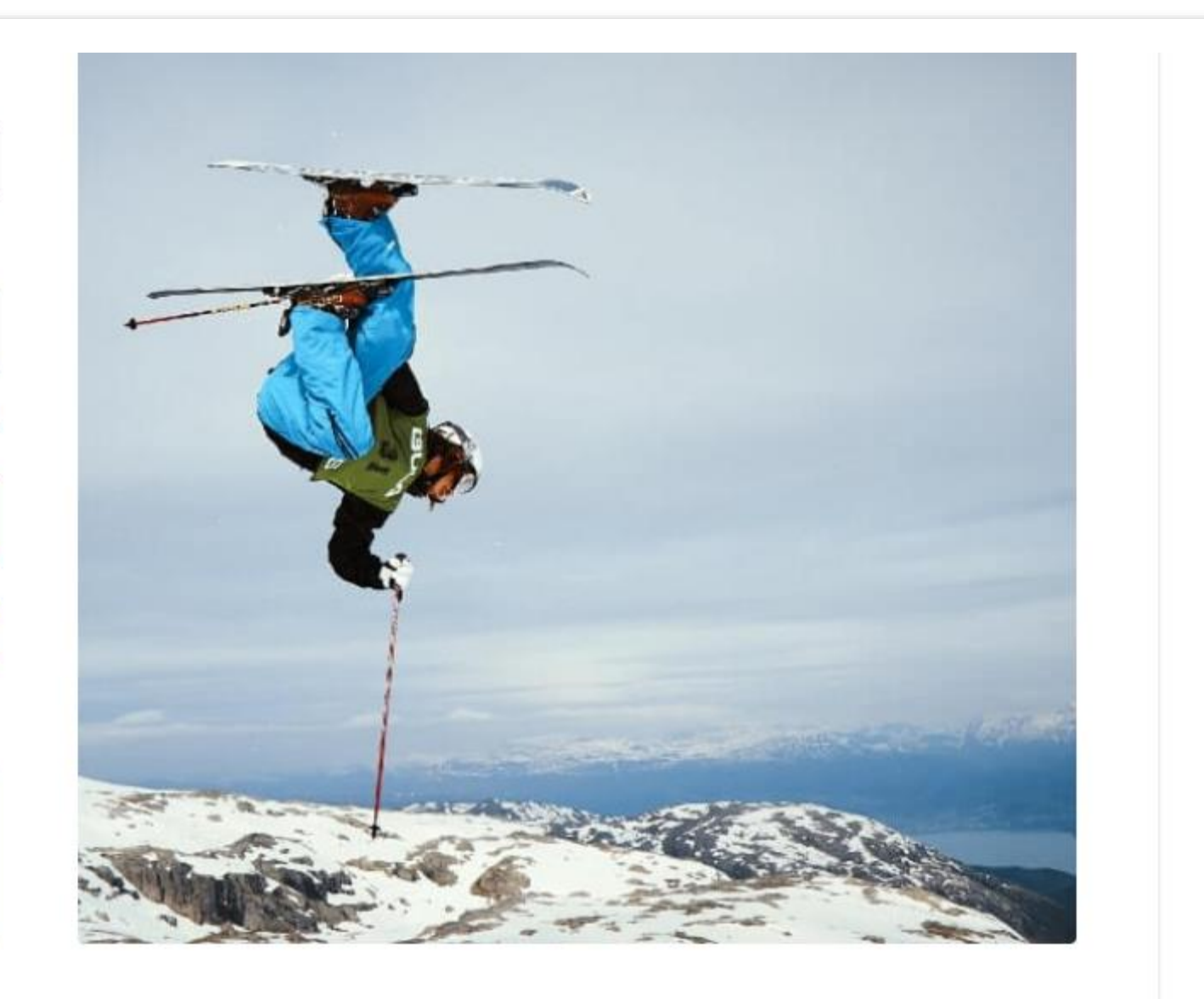

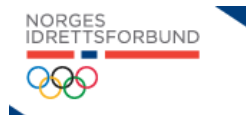

#### Snarveier

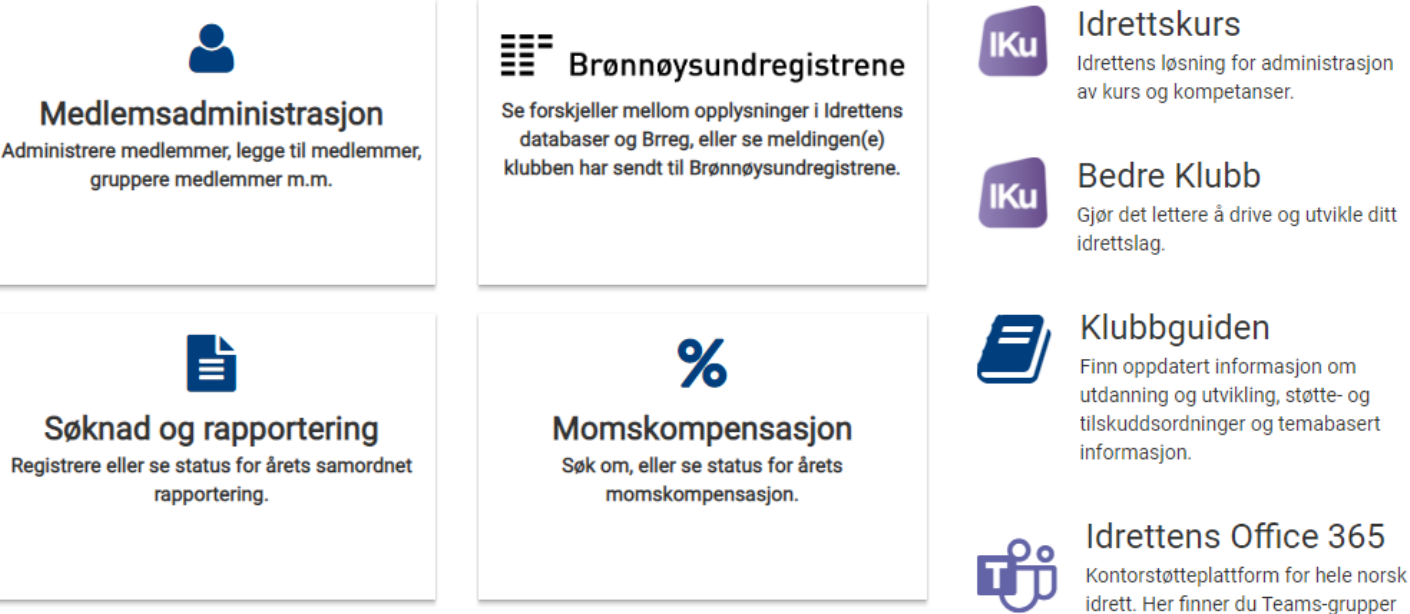

## Pass på at du har riktig «hatt». Har du et valg der det står (Klubb)? Velg det!

du har tilgang til. Betalt tjeneste.

- Enkel fakturering
- Fakturering med prismatrise
- Oppsett av prismatrise og unntak Videoveiledning for oppsett av

prismatrise og avgifter.

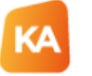

#### Gammel medlemsadministrasjon

I tilfelle det er noe du trenger å gjøre i den gammle løsningen, finner du den her.

Idrett.nif.no Idrettens startside

#### 01.04.2020

Åpning av samordnet søknad og rapportering 2020

Rapportering av medlemsopplysninger til NIF innen 30. april 2020 er åpnet. Alle idrettslag skal rapportere sine medlemstall pr. 31.12.19 til NIF innen 30.04.20. På lik linje med fjoråret så er søknad om momskompensasjonen for varer og tjenester en del av samordnet søknad ag rappartaring. Comordinat aglinad ag rappartaring ar på åppat i Idrattana Madlamaaustam (Klubh Admin)

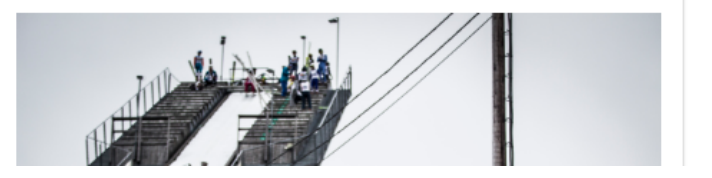

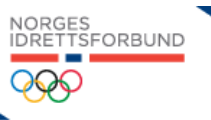

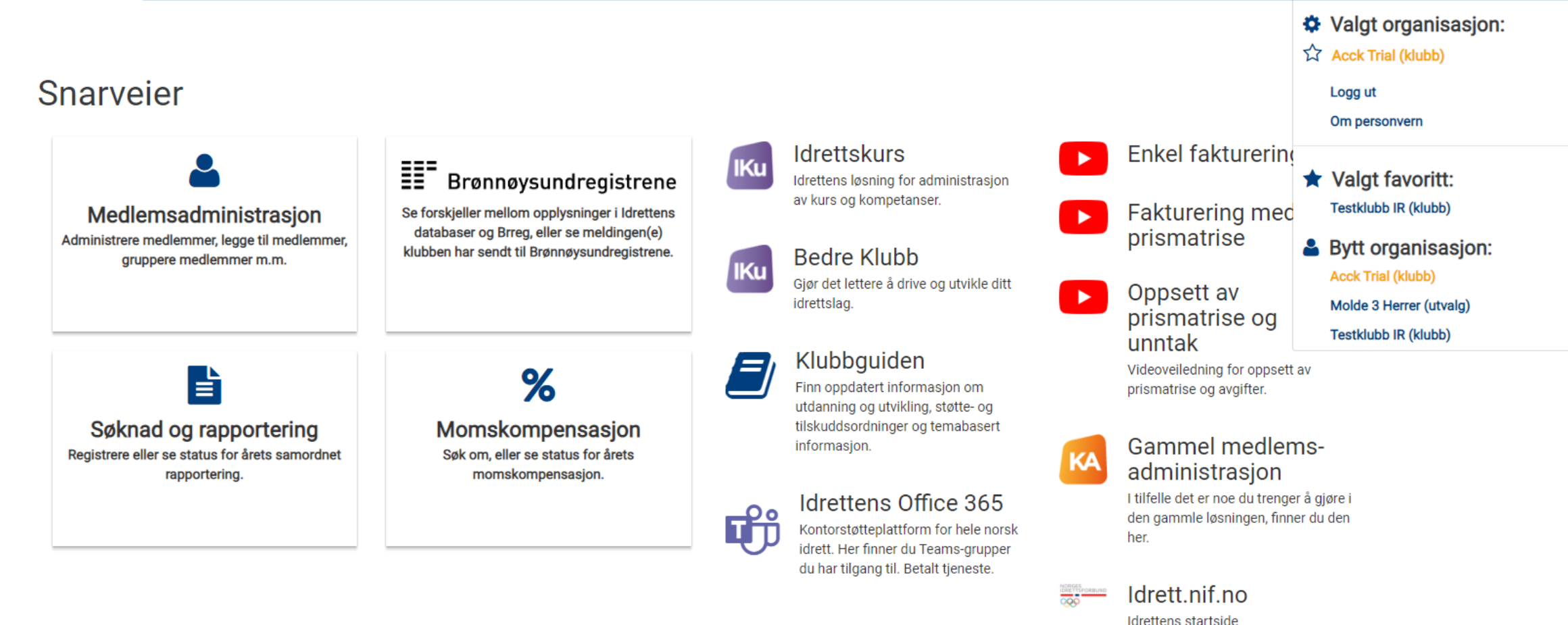

#### 01.04.2020

Åpning av samordnet søknad og rapportering 2020

Rapportering av medlemsopplysninger til NIF innen 30. april 2020 er åpnet. Alle idrettslag skal rapportere sine medlemstall pr. 31.12.19 til NIF innen 30.04.20. På lik linie med fjoråret så er søknad om momskompensasionen for varer og tjenester en del av samordnet søknad

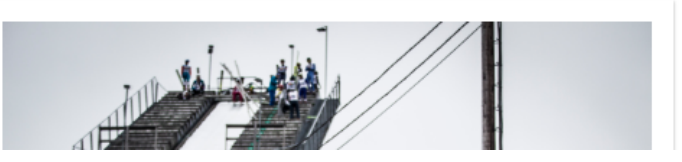

# Ikke avholdt årsmøtet?

Samordna vil være åpent for endring til etter 15.juni i år.

Avholdt men endringer?

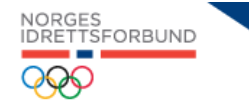

### Snarveier

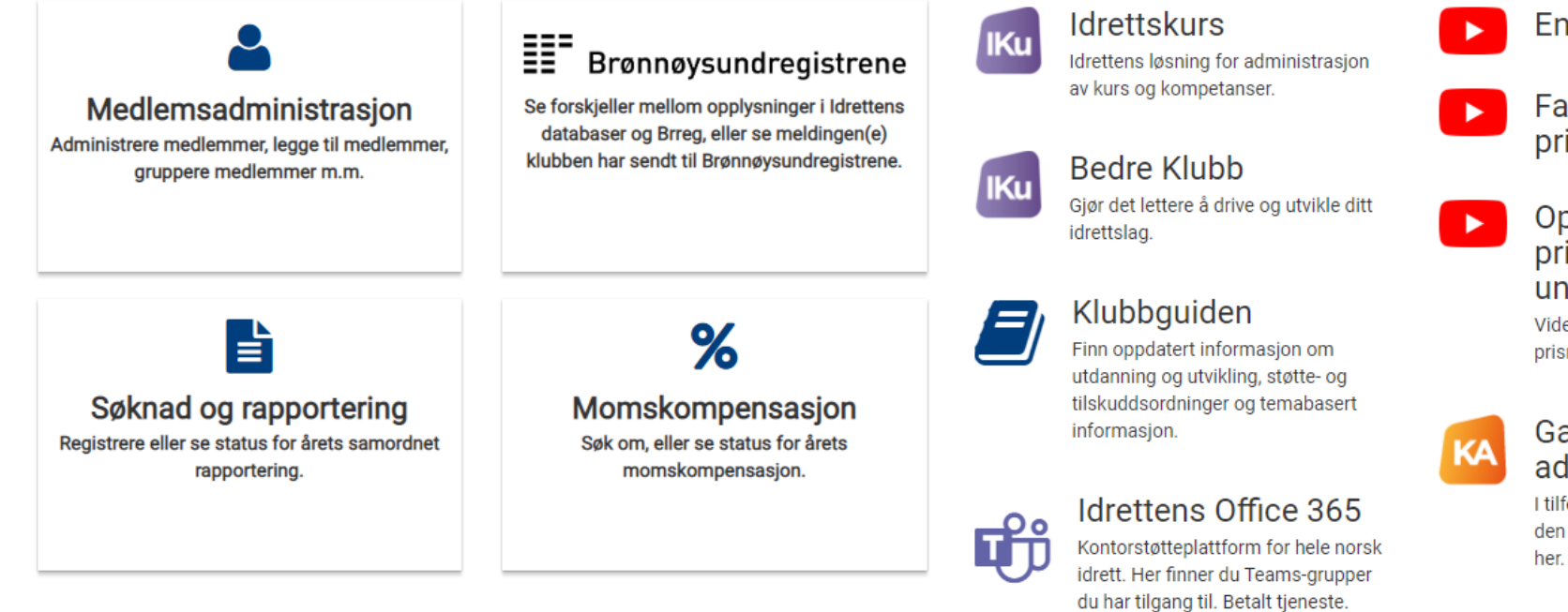

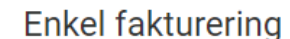

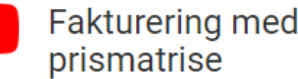

Oppsett av prismatrise og unntak

Videoveiledning for oppsett av prismatrise og avgifter.

#### Gammel medlemsadministrasjon

I tilfelle det er noe du trenger å gjøre i den gammle løsningen, finner du den her.

Idrett.nif.no Idrettens startside

#### 01.04.2020

Åpning av samordnet søknad og rapportering 2020

Rapportering av medlemsopplysninger til NIF innen 30. april 2020 er åpnet. Alle idrettslag skal rapportere sine medlemstall pr. 31.12.19 til NIF innen 30.04.20. På lik linje med fjoråret så er søknad om momskompensasjonen for varer og tjenester en del av samordnet søknad og rapportering. Samordnet søknad og rapportering er nå åpnet i Idrettens Medlemssystem (KlubbAdmin).

## Kontakt og detaljer

| Kontakt | Detaljer |                     |                   |  |
|---------|----------|---------------------|-------------------|--|
|         |          | Om organisasjonen   |                   |  |
|         |          | Kortnavn            | Fullt navn        |  |
|         |          | Organisasjonskode   | Organisasjonstype |  |
|         |          | Organisasjonsnummer | Kontonummer       |  |
|         |          | Kontaktopplysninger |                   |  |
|         |          | Mobil               | Telefon           |  |
|         |          | Telefaks            | E-post*           |  |
|         |          | Hjemmeside          |                   |  |
|         |          | Land<br>Norge       |                   |  |

# Men; til det dere er kommet for: Samordna rapportering

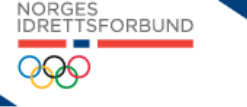

## Snarveier

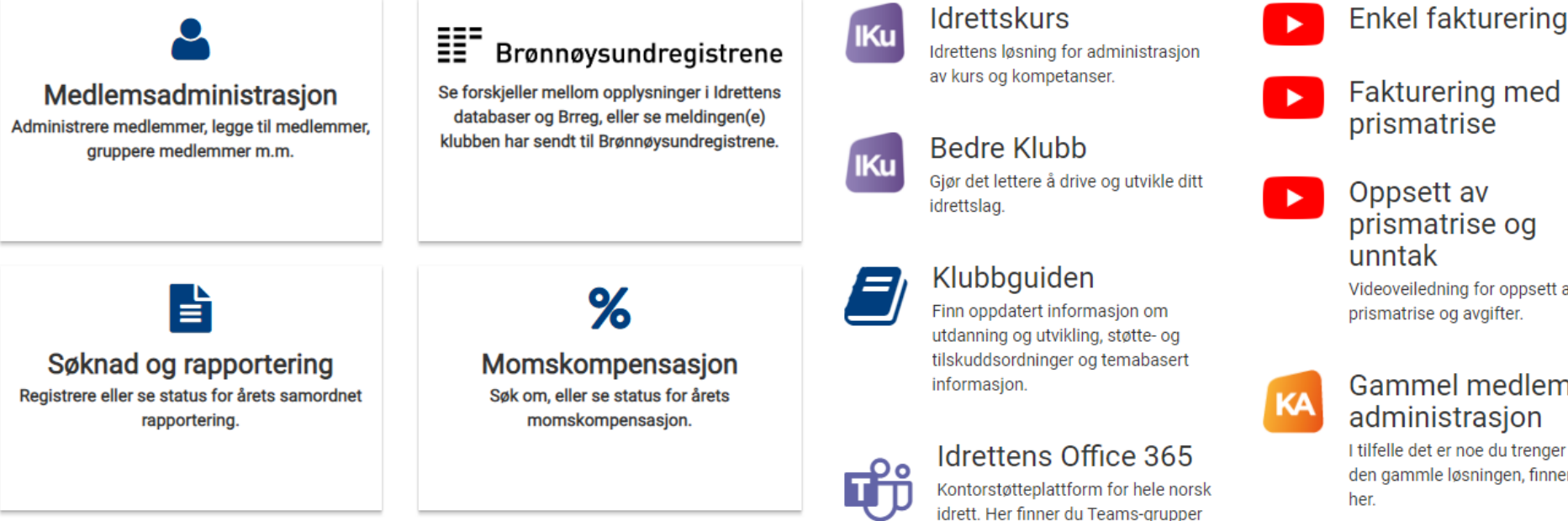

## Fakturering med

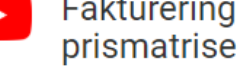

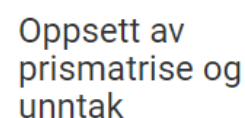

## Videoveiledning for oppsett av

prismatrise og avgifter.

#### Gammel medlemsadministrasjon

I tilfelle det er noe du trenger å gjøre i den gammle løsningen, finner du den

Idrett.nif.no Idrettens startside

#### 01.04.2020

Åpning av samordnet søknad og rapportering 2020

Rapportering av medlemsopplysninger til NIF innen 30. april 2020 er åpnet. Alle idrettslag skal rapportere sine medlemstall pr. 31.12.19 til NIF innen 30.04.20. På lik linje med fjoråret så er søknad om momskompensasjonen for varer og tjenester en del av samordnet søknad

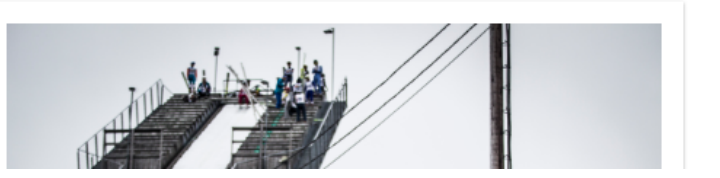

du har tilgang til. Betalt tjeneste.

# For særidrettslag ser det slik ut:

## Samordnet søknad og rapportering 2020, Acck Trial

#### Veiledning

For at samordnet rapportering til NIF skal anses som godkjent må idrettslaget ha fylt ut medlemstall, aktive medlemmer og besvart spørsmålene fra NIF og eventuelt særforbundet.

Når hele idrettslaget har Fullført-status **Ja** er samordnet rapportering komplett og innsendt. Det vil fortsatt være mulig for idrettslaget å gjøre endringer helt frem til fristen for stenging. Alle endringer i medlems- eller aktivitetstall kan spores under menypunktet Søknad/Rapportering - Endringslogg.

Se utfyllende bestemmelser for registreringer av medlemsopplysninger og rapportering til NIF<u>her.</u>

Klikk på organisajonsnavnet for å starte registreringen.

| Organisasjon | Fullført | Fullført dato |                    |
|--------------|----------|---------------|--------------------|
| Acck Trial   | Nei      |               | Start rapportering |
|              |          |               |                    |

| Medlemstall | Aktive medl | emmer                                                                     | Rapportering                                                                                                    | Org. data                                                                                                    | Momskompensasjon                                                                                                    | Styre og ledelse                                                                                                    | Brreg                              | Oppsummering |
|-------------|-------------|---------------------------------------------------------------------------|----------------------------------------------------------------------------------------------------|----------------------------------------------------------------------------------------------------|----------------------------------------------------------------------------------------------------|----------------------------------------------------------------------------------------------------|------------------------------------|--------------|
|             |             | Roller                                                                    |                                                                                                    |                                                                                                    |                                                                                                    |                                                                                                    |                                    |              |
|             |             | Funksjo                                                                   | on                                                                                                    |                                                                                                    | Person                                                                                                    |                                                                                                    |                                    |              |
|             |             | Barneidre                                                                 | ettsansvarlig i lag                                                                                                    |                                                                                                    |                                                                                                    | Velg Person                                                                                                    |                                    |              |
|             |             | Ansvarlig                                                                 | politiattest                                                                                                    |                                                                                                    |                                                                                                    | Velg Person                                                                                                    |                                    |              |
|             |             | Barneic<br>Idrettsl<br>Ansvar<br>Idrettsl<br>krever<br>Medlen<br>registre | drettsansvarlig i lag<br>ag som driver idrett for b<br>lig politiattest<br>ag som har aktiviteter fo<br>fremvisning av politiattes<br>nstall kan ikke lagres om<br>erer disse rollene vil even | parn til og med 12 å<br>r mindreårige, eller<br>st fra de som har et<br>n man har medlemn<br>tuelle tall lagt inn b | r må ha en barneidrettsansvarlig, og<br>mennesker med utviklingshemming<br>ansvar eller tillitsforhold overfor di<br>ner i disse aldersgruppene og ikke h<br>li fjernet, registrer derfor disse rolle | g følge bestemmelsene for ba<br>g, må utnevne politiattestansv<br>sse.<br>nar disse rollene registrert, nå<br>før du legger inn tallene. | arneidrett.<br>varlig som<br>r man |              |
|             |             | Hent me                                                                   | dlemstall                                                                                                    |                                                                                                    |                                                                                                    |                                                                                                    | Vis hjel                           | p            |
|             |             | Acc                                                                       | < Trial                                                                                                    |                                                                                                    |                                                                                                    |                                                                                                    |                                    |              |
|             |             | Kvinne                                                                    | er                                                                                                    |                                                                                                    | Menn                                                                                                    |                                                                                                    |                                    |              |
|             |             | <b>0 - 5</b>                                                              | 6 - 12     13 - 19       0     0                                                                                                    | <b>20 - 25 26 -</b><br>0 0                                                                                          | 0 - 5     6 - 12       0     0                                                                                                    | 13 - 19         20 - 25         26 -           0         0         0                                                                     | ]                                  |              |
|             |             | 0 kv                                                                      | rinner (0%) + 0 menn (0%                                                                                                    | ) = 0 totalt                                                                                                    |                                                                                                    |                                                                                                    |                                    |              |

## Bytt person for funksjon Ansvarlig politiattest

Velg personen som skal inneha funksjonen Ansvarlig politiattest ved å benytte personsøket under. Funksjonen som tilhører vil bli avsluttet når den nye funksjonen lagres.

## Personsøk

| Fornavn                         |                         |                        | Etternavn                         |                    |            |
|---------------------------------|-------------------------|------------------------|-----------------------------------|--------------------|------------|
| Geir                            |                         |                        | Moholt                            |                    |            |
| Mobil                           |                         |                        | E-post                            |                    |            |
|                                 |                         |                        |                                   |                    |            |
| Avbry                           | /t                      |                        | Søk                               |                    |            |
| Søkeresult                      | ater                    |                        |                                   |                    |            |
| Opprett ny person               |                         |                        |                                   |                    |            |
| Kolonnen MI-bruker<br>om mulig. | indikerer om personen l | har en bruker i Min id | lrett. Det anbefales å velge en p | erson med Min idre | ett-bruker |
| Navn <del>-</del>               | Fødselsdato►            | Adresse►               | Postnr/sted▶                      | MI-bruker          |            |
| Moholt, Geir Harry              |                         |                        |                                   | Ja                 | Velg       |
| Moholt, Geir                    |                         |                        |                                   | Nei                | Velg       |

## Bytt person for funksjon Ansvarlig politiattest

Velg personen som skal inneha funksjonen Ansvarlig politiattest ved å benytte personsøket under. Funksjonen som tilhører vil bli avsluttet når den nye funksjonen lagres.

| Person*                    |       |
|----------------------------|-------|
| Geir Harry Moholt          |       |
| Tilbake til søkeresultater |       |
| Avbryt                     | Lagre |
|                            |       |

| Medlemstall | Aktive medler | nmer                                                                             | Rapportering                                                                                                    | Org. data                                                                                                    | Momskompensasjon                                                                                                    | Styre og ledelse                                                                                                    | Brreg                              | Oppsummering      |
|-------------|---------------|----------------------------------------------------------------------------------|----------------------------------------------------------------------------------------------------|----------------------------------------------------------------------------------------------------|----------------------------------------------------------------------------------------------------|----------------------------------------------------------------------------------------------------|------------------------------------|-------------------|
|             | F             | Roller                                                                           |                                                                                                    |                                                                                                    |                                                                                                    |                                                                                                    |                                    |                   |
|             |               | Funksjo                                                                          | n                                                                                                    |                                                                                                    | Person                                                                                                    |                                                                                                    |                                    | Samme             |
|             |               | Barneidre                                                                        | ttsansvarlig i lag                                                                                                    |                                                                                                    |                                                                                                    | Velg Person                                                                                                    |                                    | fremgangsmåte som |
|             |               | Ansvarlig                                                                        | politiattest                                                                                                    |                                                                                                    |                                                                                                    | Velg Person                                                                                                    |                                    | «ansvarlig        |
|             |               | Barneid<br>Idrettsla<br>Ansvarli<br>Idrettsla<br>krever fr<br>Medlem<br>registre | rettsansvarlig i lag<br>ag som driver idrett for ba<br>ag som har aktiviteter for<br>remvisning av politiattes<br>astall kan ikke lagres om<br>rer disse rollene vil event | arn til og med 12 å<br>mindreårige, eller<br>t fra de som har et<br>man har medlemr<br>uelle tall lagt inn b | ir må ha en barneidrettsansvarlig, og<br>mennesker med utviklingshemming<br>ansvar eller tillitsforhold overfor dis<br>ner i disse aldersgruppene og ikke h<br>li fjernet, registrer derfor disse rolle | j følge bestemmelsene for ba<br>j, må utnevne politiattestans<br>ise.<br>ar disse rollene registrert, nå<br>før du legger inn tallene. | arneidrett.<br>varlig som<br>r man |                   |
|             | l             | Hent med                                                                         | dlemstall                                                                                                    |                                                                                                    |                                                                                                    |                                                                                                    | Vis hjelj                          | p                 |
|             |               | Acck                                                                             | Trial                                                                                                    |                                                                                                    |                                                                                                    |                                                                                                    |                                    |                   |
|             |               | Kvinne                                                                           | r                                                                                                    |                                                                                                    | Menn                                                                                                    |                                                                                                    |                                    |                   |
|             |               | <b>0 - 5</b>                                                                     | 6-12     13-19       0     0                                                                                                    | 20 - 25 26 -<br>0 0                                                                                          | 0-5     6-12     1       0     0     0                                                                                                    | 13 - 19         20 - 25         26 -           0         0         0                                                                   | ]                                  |                   |
|             |               | 0 kvi                                                                            | nner <mark>(</mark> 0%) + 0 menn (0%)                                                                                                    | = 0 totalt                                                                                                   |                                                                                                    |                                                                                                    |                                    |                   |

✓ Tilbake
Lagre og neste >

| Medlemstall | Aktive medler | mmer Rappor                                                                                                    | tering Org. data                                                                                                  | Momskompensasjon                                                                                                    | Styre og ledelse                                                        | Brreg                    | Oppsummering |
|-------------|---------------|----------------------------------------------------------------------------------------------------|----------------------------------------------------------------------------------------------------|----------------------------------------------------------------------------------------------------|-------------------------------------------------------------------------|--------------------------|--------------|
|             | l             | Roller                                                                                                    |                                                                                                    |                                                                                                    |                                                                         |                          |              |
|             |               | Funksjon                                                                                                    |                                                                                                    | Person                                                                                                    |                                                                         |                          |              |
|             |               | Barneidrettsansvarlig i                                                                                                    | ag                                                                                                    |                                                                                                    | Velg Person                                                             |                          |              |
|             |               | Ansvarlig politiattest                                                                                                    |                                                                                                    |                                                                                                    | Velg Person                                                             |                          |              |
|             |               | Barneidrettsansvarlig<br>Idrettslag som driver<br>Ansvarlig politiattest<br>Idrettslag som har ak<br>krever fremvisning av | <b>i lag</b><br>idrett for barn til og med 12<br>tiviteter for mindreårige, elle<br>politiattest fra de som har o | år må ha en barneidrettsansvarlig, o<br>er mennesker med utviklingshemmin<br>et ansvar eller tillitsforhold overfor d | g følge bestemmelsene for ba<br>g, må utnevne politiattestansv<br>isse. | rneidrett.<br>varlig som |              |
|             |               | Medlemstall kan ikke<br>registrerer disse rolle                                                                            | lagres om man har medlem<br>ne vil eventuelle tall lagt inn                                                       | nmer i disse aldersgruppene og ikke<br>bli fjernet, registrer derfor disse rolle                                      | har disse rollene registrert, når<br>e før du legger inn tallene.       | r man                    |              |
|             |               | Hent medlemstall                                                                                                    |                                                                                                    |                                                                                                    |                                                                         | Vis hjelp                |              |
|             |               | Acck Trial                                                                                                    | _                                                                                                    |                                                                                                    |                                                                         |                          |              |
|             |               | Kvinner<br>0-5 6-12<br>0 0                                                                                                 | <b>13 - 19 20 - 25 26 -</b><br>0 0 0 0                                                                            | Menn<br><b>0-5 6-12</b><br>0 0                                                                                        | <b>13 - 19 20 - 25 26 -</b><br>0 0 0                                    | ]                        |              |
|             |               | 0 kvinner (0%) + 0                                                                                                    | menn (0%) = 0 totalt                                                                                              |                                                                                                    |                                                                         |                          |              |

| Tilbake | Lagre og neste 🗲 |
|---------|------------------|
|---------|------------------|

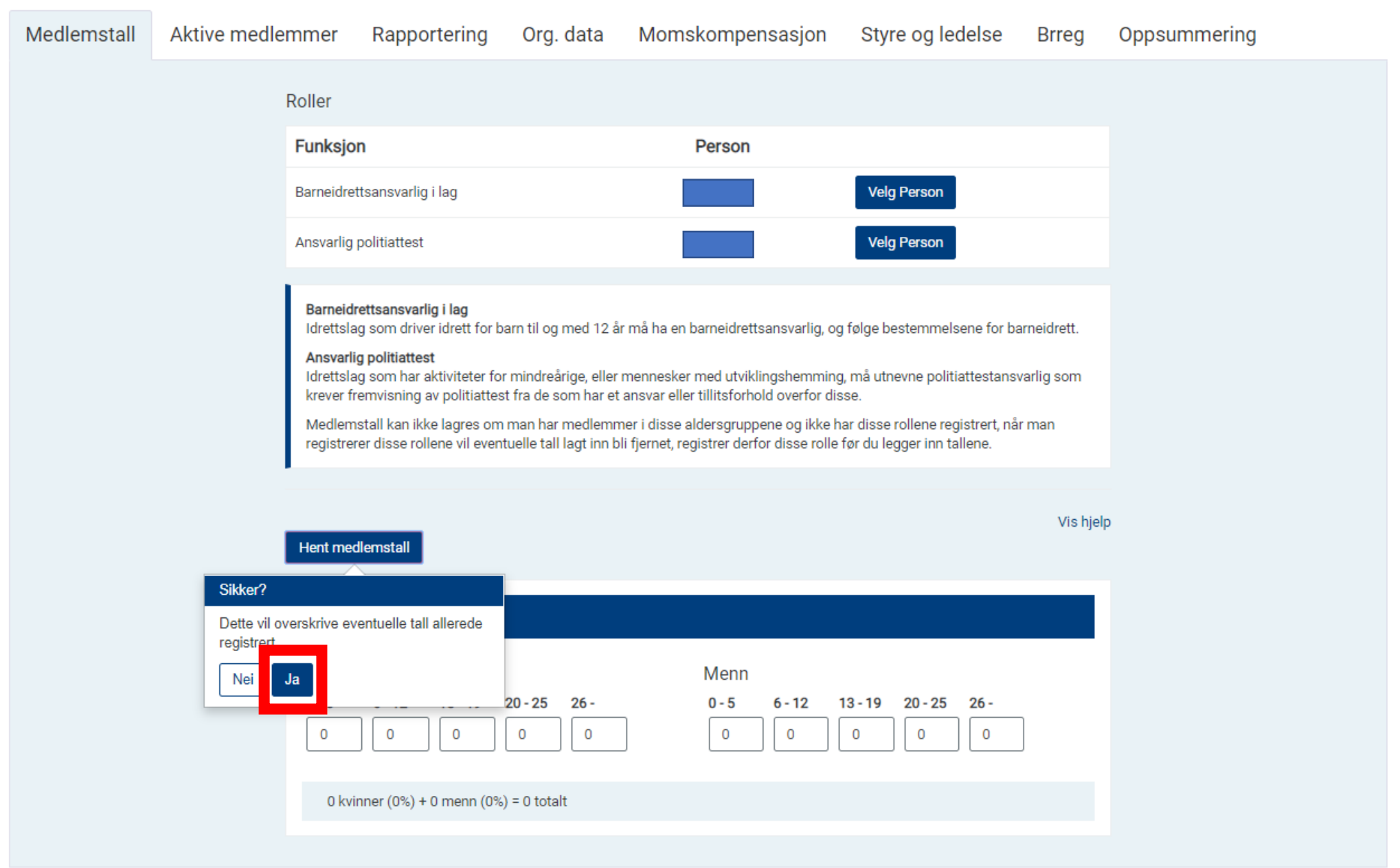

✓ Tilbake
Lagre og neste >

| Medlemstall | Aktive medle | emmer                            | Rapportering                                                                      | Org. data                                   | Momskompensasjon                                                                 | Styre og ledelse                                                        | Brreg       | Oppsummering |
|-------------|--------------|----------------------------------|-----------------------------------------------------------------------------------|---------------------------------------------|----------------------------------------------------------------------------------|-------------------------------------------------------------------------|-------------|--------------|
|             |              | Roller                           |                                                                                   |                                             |                                                                                  |                                                                         |             |              |
|             |              | Funksjo                          | n                                                                                 |                                             | Person                                                                           |                                                                         |             |              |
|             |              | Barneidre                        | ettsansvarlig i lag                                                               |                                             |                                                                                  | Velg Person                                                             |             |              |
|             |              | Ansvarlig                        | politiattest                                                                      |                                             |                                                                                  | Velg Person                                                             |             |              |
|             |              |                                  |                                                                                   |                                             |                                                                                  |                                                                         |             |              |
|             |              | Barneid<br>Idrettsla             | <b>rettsansvarlig i lag</b><br>ag som driver idrett for b                         | arn til og med 12 å                         | r må ha en barneidrettsansvarlig, og                                             | j følge bestemmelsene for ba                                            | arneidrett. |              |
|             |              | Ansvarl<br>Idrettsla<br>krever f | <b>ig politiattest</b><br>ag som har aktiviteter for<br>remvisning av politiattes | r mindreårige, eller<br>t fra de som har et | mennesker med utviklingshemming<br>ansvar eller tillitsforhold overfor dis       | j, må utnevne politiattestansv<br>sse.                                  | varlig som  |              |
|             |              | Medlen<br>registre               | nstall kan ikke lagres om<br>rer disse rollene vil even                           | man har medlemn<br>tuelle tall lagt inn b   | ner i disse aldersgruppene og ikke h<br>li fjernet, registrer derfor disse rolle | ar disse rollene registrert, nå<br>før du legger inn tallene.           | r man       |              |
|             |              | ·                                |                                                                                   |                                             |                                                                                  |                                                                         |             |              |
|             |              | Hent ma                          | dlemetall                                                                         |                                             |                                                                                  |                                                                         | Vis hjelj   | p            |
|             |              | Hentme                           | uenstan                                                                           |                                             |                                                                                  |                                                                         |             |              |
|             |              | Acck                             | (Trial                                                                            |                                             |                                                                                  |                                                                         |             |              |
|             |              | Kvinne                           | er                                                                                |                                             | Menn                                                                             |                                                                         |             |              |
|             |              | <b>0 - 5</b><br>7                | 6-12     13-19       3     16                                                     | <b>20 - 25 26 -</b><br>22 9                 | 0 - 5         6 - 12           13         20                                     | 13 - 19         20 - 25         26 -           29         14         31 | ]           |              |
|             |              | 57 k                             | vinner (35%) + 107 menr                                                           | n (65%) = 164 totali                        | t                                                                                |                                                                         |             |              |

✓ Tilbake Lagre og neste >

| Medlemstall | Aktive medlemmer             | Rapportering                                       | Org. data                      | Moms                  | kompensasjon                               | Styre og ledelse                                                     | Brreg     | Oppsummering |
|-------------|------------------------------|----------------------------------------------------|--------------------------------|-----------------------|--------------------------------------------|----------------------------------------------------------------------|-----------|--------------|
|             |                              |                                                    |                                |                       |                                            |                                                                      | Vis hjelj | þ            |
|             | Har id<br>synsh<br>O Ja      | rettslaget aktive me<br>emmede, hørselshe<br>© Nei | edlemmer med<br>emmede eller u | funksjor<br>tviklings | nsnedsettelse (beve<br>hemmede)?           | egelseshemmede,                                                      |           |              |
|             | Hent akt                     | ive medlemmer                                      |                                |                       |                                            |                                                                      |           |              |
|             | Acc                          | k Trial - Motocross                                |                                |                       |                                            |                                                                      | Fjern     |              |
|             | Kvinne                       | er                                                 |                                |                       | Menn                                       |                                                                      |           |              |
|             | <b>0 - 5</b>                 | 6 - 12     13 - 19       0     0                   | 20 - 25 26 -<br>0 0            | ]                     | 0 - 5     6 - 12     1       0     0     0 | 13 - 19         20 - 25         26 -           0         0         0 | ]         |              |
|             | 0 kv                         | inner (0%) + 0 menn (0%)                           | ) = 0 totalt                   |                       |                                            |                                                                      |           |              |
|             | Legg t<br>Velg gre<br>- Velg | il ny gren<br>n<br>g                               |                                | ¥                     | Legg til                                   |                                                                      |           |              |
|             |                              |                                                    |                                |                       |                                            |                                                                      |           |              |

Lagre og neste 🗲

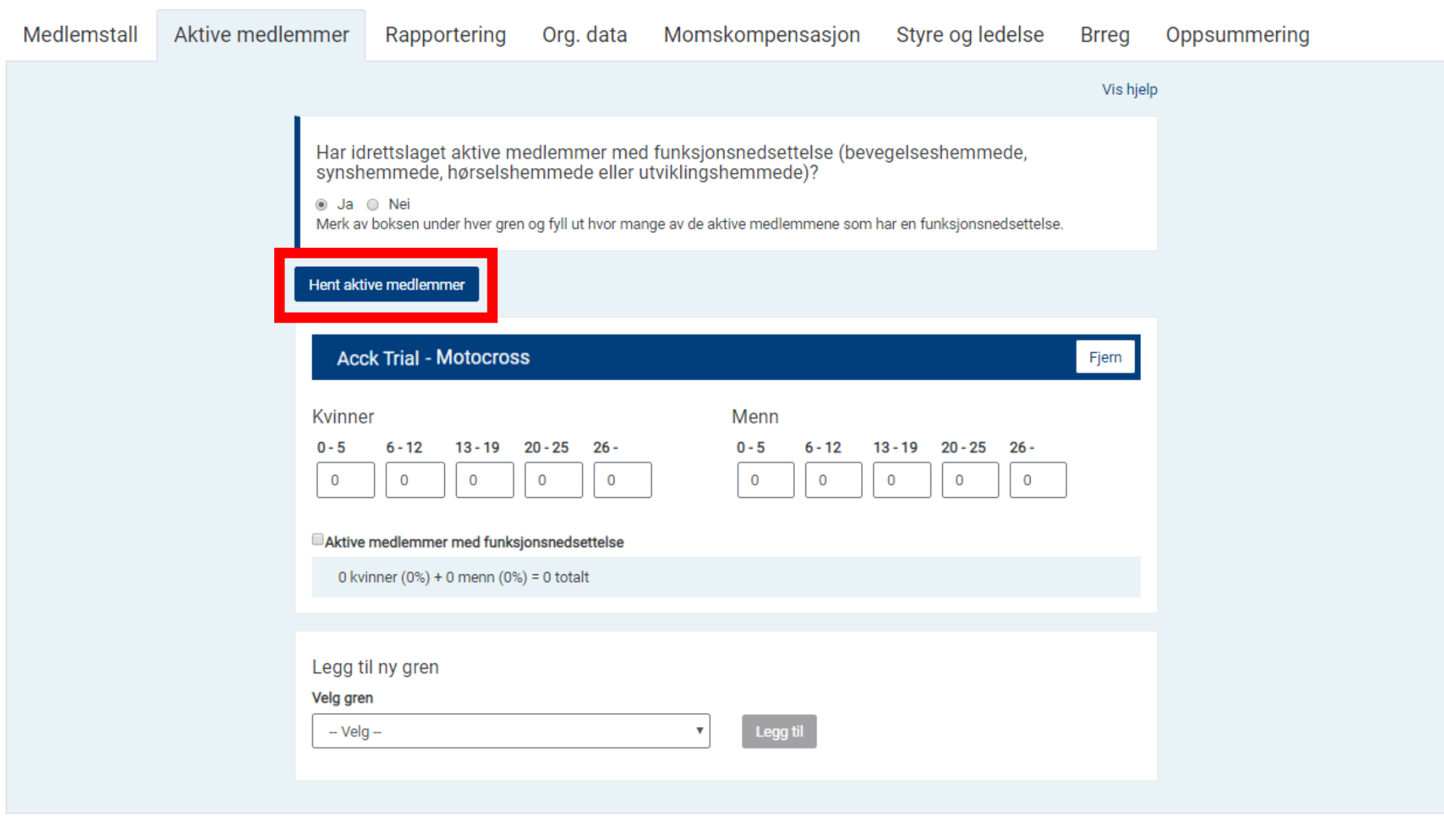

| Medlemstall | Aktive medlemmer                                                                                                    | Rapportering                                                                                                    | Org. data                                                 | Momskompensasjon                                                                                                    | Styre og ledelse                                | Brreg     | Oppsummering |
|-------------|----------------------------------------------------------------------------------------------------|----------------------------------------------------------------------------------------------------|-----------------------------------------------------------|----------------------------------------------------------------------------------------------------|-------------------------------------------------|-----------|--------------|
|             |                                                                                                    |                                                                                                    |                                                           |                                                                                                    |                                                 | Vis hjelj | p            |
|             | Har id<br>synsh<br>Ja<br>Merk av<br>Hent aktive<br>registrert<br>Nei Ja<br>0<br>Aktive<br>0 kvi<br>Legg ti<br>Velg gret<br>- Velg | <pre>rettslaget aktive me<br/>emmede, hørselshe<br/>&gt; Nei<br/>boksen under hver gren<br/>/e medlemmer<br/>eventuelle tall allerede<br/>) 0 0<br/>medlemmer med funksjø<br/>nner (0%) + 0 menn (0%)<br/>I ny gren<br/></pre> | edlemmer med<br>emmede eller u<br>og fyll ut hvor mar<br> | I funksjonsnedsettelse (beve<br>itviklingshemmede)?<br>nge av de aktive medlemmene som<br>Menn<br>0-5 6-12 1<br>0 0 0 | egelseshemmede,<br>har en funksjonsnedsettelse. | Fjern     |              |
|             |                                                                                                    |                                                                                                    |                                                           |                                                                                                    |                                                 |           |              |

| Medlemstall | Aktive medlemmer                            | Rapportering                                                                   | Org. data                                             | Moms                                  | kompensasjon                                               | Styre og ledelse                                | Brreg     | Oppsummering |
|-------------|---------------------------------------------|--------------------------------------------------------------------------------|-------------------------------------------------------|---------------------------------------|------------------------------------------------------------|-------------------------------------------------|-----------|--------------|
|             |                                             |                                                                                |                                                       |                                       |                                                            |                                                 | Vis hjelj | D            |
|             | Harid<br>synsh<br>⊛ Ja<br>Merkan<br>Hentakt | rettslaget aktive me<br>emmede, hørselshe<br>• Nei<br>• boksen under hver gren | edlemmer med<br>emmede eller u<br>og fyll ut hvor man | funksjon<br>tviklingsł<br>ge av de ak | isnedsettelse (beven<br>nemmede)?<br>tive medlemmene som h | egelseshemmede,<br>nar en funksjonsnedsettelse. |           |              |
|             | Ac                                          | ck Trial - Motocros                                                            | S                                                     |                                       |                                                            |                                                 | Fjern     |              |
|             | Kvinne<br>0-5<br>7                          | er<br><b>6 - 12 13 - 19</b><br>3 16<br>medlemmer med funksj                    | <b>20 - 25 26 -</b><br>15 5<br>onsnedsettelse         | ]                                     | Menn<br>0-5 6-12 1<br>13 20                                | <b>3 - 19 20 - 25 26 -</b><br>25 10 27          | ]         |              |
|             | 46 k                                        | vinner (33%) + 95 menn                                                         | (67%) = 141 totalt                                    |                                       |                                                            |                                                 |           |              |
|             | Legg t<br>Velg gre<br>– Velg                | il ny gren<br>n<br>g-                                                          |                                                       | Ŧ                                     | Legg til                                                   |                                                 |           |              |
|             |                                             |                                                                                |                                                       |                                       |                                                            |                                                 |           |              |

| Medlemstall | Aktive medlemmer                   | Rapportering                                                               | Org. data                                               | Momsk                                        | compensasjon                                                 | Styre og ledelse                                                       | Brreg    | Oppsummering |
|-------------|------------------------------------|----------------------------------------------------------------------------|---------------------------------------------------------|----------------------------------------------|--------------------------------------------------------------|------------------------------------------------------------------------|----------|--------------|
|             |                                    |                                                                            |                                                         |                                              |                                                              |                                                                        | Vis hjel | p            |
|             | Har id<br>synsh<br>⊛ Ja<br>Merk av | rettslaget aktive m<br>emmede, hørselsh<br>Nei<br>v boksen under hver gren | edlemmer med<br>emmede eller u<br>n og fyll ut hvor mar | d funksjons<br>utviklingsh<br>nge av de akti | snedsettelse (beve<br>emmede)?<br>ve medlemmene som l        | egelseshemmede,<br>har en funksjonsnedsettelse.                        |          |              |
|             | Hent akt                           | ive medlemmer                                                              |                                                         |                                              |                                                              |                                                                        |          |              |
|             | Ac                                 | ck Trial - Motocro                                                         | oss                                                     |                                              |                                                              |                                                                        | Fjern    |              |
|             | Kvinne                             | ir                                                                         |                                                         |                                              | Menn                                                         |                                                                        |          |              |
|             | 0-5<br>7                           | 6-12         13-19           3         16                                  | <b>20 - 25 26 -</b><br>15 5                             |                                              | 0-5         6-12         1           13         20         1 | 3 - 19         20 - 25         26 -           25         10         27 |          |              |
|             | ✓Aktive                            | medlemmer med funksj                                                       | jonsnedsettelse                                         |                                              |                                                              |                                                                        |          |              |
|             | Herav                              | kvinner med funksj                                                         | onsnedsettels                                           | е                                            | Herav menn med                                               | funksjonsnedsettelse                                                   |          |              |
|             | <b>0-5</b>                         | 6-12     13-19       0     0                                               | <b>20 - 25 26 -</b><br>0 0                              |                                              | 0-5 6-12 1<br>0 0                                            | 0 0 0 0                                                                |          |              |
|             | 46 k                               | vinner (33%) + 95 menn                                                     | (67%) = 141 totalt                                      |                                              |                                                              |                                                                        |          |              |
|             |                                    |                                                                            |                                                         |                                              |                                                              |                                                                        |          |              |
|             | Legg t<br>Vela are                 | il ny gren<br>n                                                            |                                                         |                                              |                                                              |                                                                        |          |              |
|             | - Vel                              | ]                                                                          |                                                         | Ŧ                                            | Legg til                                                     |                                                                        |          |              |

|                                    |                                                                                |                                                                                 |                                                            | , ,                                                                     |           |
|------------------------------------|--------------------------------------------------------------------------------|---------------------------------------------------------------------------------|------------------------------------------------------------|-------------------------------------------------------------------------|-----------|
|                                    |                                                                                |                                                                                 |                                                            |                                                                         | Vis hjelp |
| Har id<br>synsh<br>⊛ Ja<br>Merk av | drettslaget aktive me<br>nemmede, hørselshe<br>Nei<br>v boksen under hver gren | edlemmer med funksjø<br>emmede eller utvikling<br>og fyll ut hvor mange av de s | onsnedsettelse (bev<br>shemmede)?<br>aktive medlemmene som | egelseshemmede,<br>har en funksjonsnedsettelse.                         |           |
| Hent akt                           | tive medlemmer                                                                 |                                                                                 |                                                            |                                                                         |           |
| Ac                                 | ck Trial - Motocro                                                             | SS                                                                              |                                                            |                                                                         | Fjern     |
| Kvinne                             | er                                                                             |                                                                                 | Menn                                                       |                                                                         |           |
| <b>0-5</b><br>7                    | 6-12 13-19 2<br>3 16                                                           | <b>20 - 25 26 -</b><br>15 5                                                     | <b>0-5 6-12</b><br>13 20                                   | 13 - 19         20 - 25         26 -           25         10         27 |           |
| Aktive                             | e medlemmer med funksjo                                                        | onsnedsettelse                                                                  |                                                            |                                                                         |           |
| Herav<br>0-5<br>0                  | kvinner med funksjo<br>6-12 13-19 2<br>0 0                                     | onsnedsettelse<br>20-25 26-<br>5 0                                              | Herav menn med<br><b>0-5 6-12</b><br>0 0                   | funksjonsnedsettelse<br>13 - 19 20 - 25 26 -<br>3 0 0                   |           |
| 46 k                               | winner (33%) + 95 menn (                                                       | (67%) = 141 totalt, hvordav 5                                                   | kvinner og 3 menn utøver                                   | r tilrettelagt aktivitet.                                               |           |
| Legg ti<br>Velg gre<br>– Velç      | til ny gren<br>en<br>g                                                         | Ţ                                                                               | Legg til                                                   |                                                                         |           |

Tilbake Lagre

Lagre og neste ኦ

Styre og ledelse Brreg Opp

Oppsummering

Vis hjelp

Har idrettslaget aktive medlemmer med funksjonsnedsettelse (bevegelseshemmede, synshemmede, hørselshemmede eller utviklingshemmede)?

🖲 Ja 🔘 Nei

Merk av boksen under hver gren og fyll ut hvor mange av de aktive medlemmene som har en funksjonsnedsettelse.

#### Hent aktive medlemmer

| Acck Trial - Motocross                                                                                         | Fjern                                                                                                    |
|----------------------------------------------------------------------------------------------------|----------------------------------------------------------------------------------------------------|
| Kvinner                                                                                                    | Menn                                                                                                    |
| 0-5         6-12         13-19         20-25         26-           7         3         16         15         5 | 0-5         6-12         13-19         20-25         26-           13         20         25         10         27 |
| Aktive medlemmer med funksjonsnedsettelse                                                                      |                                                                                                    |
| lerav kvinner med funksjonsnedsettelse                                                                         | Herav menn med funksjonsnedsettelse                                                                               |
| - Velg -<br>Aquabike<br>Circuit<br>Dragbike<br>Enduro                                                          | 0-5         6-12         13-19         20-25         26-           0         0         3         0         0      |
| MC Touring<br>Offshore                                                                                         | kvinner og 3 menn utøver tilrettelagt aktivitet.                                                                  |
| Quad<br>Radiostyrt Motorsport                                                                                  |                                                                                                    |
| Roadracing                                                                                                    |                                                                                                    |
| Snowcross<br>Trackrooing                                                                                       |                                                                                                    |
| Trial                                                                                                    |                                                                                                    |

Vis hjelp Har idrettslaget aktive medlemmer med funksjonsnedsettelse (bevegelseshemmede, synshemmede, hørselshemmede eller utviklingshemmede)? 🖲 Ja 🔘 Nei Merk av boksen under hver gren og fyll ut hvor mange av de aktive medlemmene som har en funksjonsnedsettelse. Hent aktive medlemmer Acck Trial - Motocross Fjern Kvinner Menn 0 - 5 6 - 12 13-19 20-25 26-0 - 5 6 - 12 13 - 19 20 - 25 26 -

13

20

#### Aktive medlemmer med funksjonsnedsettelse

16

15

5

Herav kvinner med funksjonsnedsettelse

| 0 - 5 | 6 - 12 | 13 - 19 | 20 - 25 | 26 - |
|-------|--------|---------|---------|------|
| 0     | 0      | 0       | 5       | 0    |

| Hera | v menn | med | funks | jonsned | lsettelse |
|------|--------|-----|-------|---------|-----------|
|      |        |     |       |         |           |

25

10

27

| 0 - 5 | 6 - 12 | 13 - 19 | 20 - 25 | 26 - |
|-------|--------|---------|---------|------|
| 0     | 0      | 3       | 0       | 0    |

46 kvinner (33%) + 95 menn (67%) = 141 totalt, hvordav 5 kvinner og 3 menn utøver tilrettelagt aktivitet.

#### Legg til ny gren

Tilbake

Vela aren

7

3

| eig gren |   |          |
|----------|---|----------|
| Trial    | • | Legg til |
|          |   |          |

Fyll ut talla i den nye grena (her funker ikke «hent aktive medlemmer» og trykk på lagre og neste.

Obs husk å ev.

registrer de med

funksjonsnedsettelse

| NMK Aukra - Motocross                                                                                                    |                                                                                                    |
|----------------------------------------------------------------------------------------------------|----------------------------------------------------------------------------------------------------|
| Kvinner                                                                                                    | Menn                                                                                                    |
| 0-5 6-12 13-19 20-25 26-                                                                                                    | 0-5 6-12 13-19 20-25 26-                                                                                                    |
| 7 3 16 15 5                                                                                                    | 13 20 25 10 27                                                                                                    |
| Aktive medlemmer med funksjonsnedsettelse                                                                                                    |                                                                                                    |
| Herav kvinner med funksjonsnedsettelse                                                                                                    | Herav menn med funksjonsnedsettelse                                                                                                    |
| 0-5 6-12 13-19 20-25 26-                                                                                                    | 0-5 6-12 13-19 20-25 26-                                                                                                    |
| 0 0 0 5 0                                                                                                    |                                                                                                    |
|                                                                                                    |                                                                                                    |
| 46 kvinner (33%) + 95 menn (67%) = 141 totalt, hvor                                                                                                    | dav 5 kvinner og 3 menn utøver tilrettelagt aktivitet.                                                                                                    |
| 46 kvinner (33%) + 95 menn (67%) = 141 totalt, hvor                                                                                                    | dav 5 kvinner og 3 menn utøver tilrettelagt aktivitet.                                                                                                    |
| 46 kvinner (33%) + 95 menn (67%) = 141 totalt, hvor<br>Acck Trial - Trial                                                                                                    | dav 5 kvinner og 3 menn utøver tilrettelagt aktivitet.<br>Blir opprettet ved lagring                                                                                                    |
| 46 kvinner (33%) + 95 menn (67%) = 141 totalt, hvor<br>Acck Trial - Trial                                                                                                    | dav 5 kvinner og 3 menn utøver tilrettelagt aktivitet.<br>Blir opprettet ved lagring                                                                                                    |
| 46 kvinner (33%) + 95 menn (67%) = 141 totalt, hvor<br>Acck Trial - Trial<br>Kvinner                                                                                                    | dav 5 kvinner og 3 menn utøver tilrettelagt aktivitet.<br>Blir opprettet ved lagring<br>Menn                                                                                                    |
| 46 kvinner (33%) + 95 menn (67%) = 141 totalt, hvor<br>Acck Trial - Trial<br><vinner<br>0-5 6-12 13-19 20-25 26-</vinner<br>                                                                                                    | dav 5 kvinner og 3 menn utøver tilrettelagt aktivitet.<br>Blir opprettet ved lagring<br>Menn<br>0-5 6-12 13-19 20-25 26-                                                                                    |
| 46 kvinner (33%) + 95 menn (67%) = 141 totalt, hvor         Acck Trial - Trial         Kvinner         0 - 5       6 - 12       13 - 19       20 - 25       26 -         0       5       7       0       4                                                                                               | dav 5 kvinner og 3 menn utøver tilrettelagt aktivitet.         Blir opprettet ved lagring         Menn         0-5       6-12       13-19       20-25       26-         0       14       2       0       17 |
| 46 kvinner (33%) + 95 menn (67%) = 141 totalt, hvor         Acck Trial - Trial         Kvinner $0-5$ $6-12$ $13-19$ $20-25$ $26 0$ $5$ $7$ $0$ $4$ Aktive medlemmer med funksjonsnedsettelse                                                                                                    | dav 5 kvinner og 3 menn utøver tilrettelagt aktivitet.         Bir opprettet ved lagring         Menn         0-5       6-12       13-19       20-25       26-         0       14       2       0       17  |
| 46 kvinner (33%) + 95 menn (67%) = 141 totalt, hvor         Acck Trial - Trial         Kvinner         0-5       6-12       13-19       20-25       26-         0       5       7       0       4         Aktive medlemmer med funksjonsnedsettelse         16 kvinner (33%) + 33 menn (67%) = 49 totalt | dav 5 kvinner og 3 menn utøver tilrettelagt aktivitet.         Blir opprettet ved lagring         Menn         0-5       6-12       13-19       20-25       26-         0       14       2       0       17 |
| 46 kvinner (33%) + 95 menn (67%) = 141 totalt, hvor         Acck Trial - Trial         Kvinner         0-5       6-12       13-19       20-25       26-         0       5       7       0       4         Aktive medlemmer med funksjonsnedsettelse       16 kvinner (33%) + 33 menn (67%) = 49 totalt   | dav 5 kvinner og 3 menn utøver tilrettelagt aktivitet.         Blir opprettet ved lagring         Menn         0-5       6-12       13-19       20-25       26-         0       14       2       0       17 |
| 46 kvinner (33%) + 95 menn (67%) = 141 totalt, hvor         Acck Trial - Trial         Kvinner $0 - 5$ $6 - 12$ $13 - 19$ $20 - 25$ $26 - 26 - 26 - 26 - 26 - 26 - 26 - 26 -$                                                                                                    | dav 5 kvinner og 3 menn utøver tilrettelagt aktivitet.         Bir opprettet ved lagring         Menn         0-5       6-12       13-19       20-25       26-         0       14       2       0       17  |

Lagre og neste 🗲

#### Rapportering

| Medlemstall | Aktive medlemmer                                                              | Rapportering                                                                                      | Org. data                                                                 | Momskompensasjon                                                                      | Styre og ledelse                                                 | Brreg                | Oppsummering       |  |  |  |  |
|-------------|-------------------------------------------------------------------------------|---------------------------------------------------------------------------------------------------|---------------------------------------------------------------------------|---------------------------------------------------------------------------------------|------------------------------------------------------------------|----------------------|--------------------|--|--|--|--|
|             | idrettsla<br>idrettsla                                                        | get må besvare noen sø<br>gets grupper kan også i                                                 | ørsmål om idrettsl<br>ä spørsmål fra det                                  | agets drift for at samordnet rapport<br>særforbundet de tilhører.                     | ering skal anses som godkje                                      | nt.                  | 8 Brukerveiledning |  |  |  |  |
|             | Opplysninger til Norges Idrettsforbund og Olympiske og<br>Paralympiske Komité |                                                                                                   |                                                                           |                                                                                       |                                                                  |                      |                    |  |  |  |  |
|             | Har idret<br>– Velg<br>Hvis nei:<br><u>Mer info</u>                           |                                                                                                   |                                                                           |                                                                                       |                                                                  |                      |                    |  |  |  |  |
|             | Har idret<br>Velg                                                             | tslaget bankkonto i idre                                                                          | ttslagets navn?*                                                          | ¥                                                                                     |                                                                  |                      |                    |  |  |  |  |
|             | Kreves d<br>Velg<br>Ved nei:<br>Enkelte t<br>Mer info                         | et minimum to signatur<br> <br>Hør med idrettslagets b<br>panker tilbyr gratis konto<br>rmasjon 🖉 | e <b>r på alle betalinge</b><br>ankforbindelse om<br>til lag og foreninge | r?*<br>de tilbyr gratis foreningskonto som<br>er. Alle banker tilbyr ordinær bedrifts | tilfredsstiller kravet om to si<br>konto som også tilfredsstille | gnaturer.<br>er krav |                    |  |  |  |  |
|             | Hvor ma                                                                       | nge fast ansatte har idre                                                                         | ettslaget?                                                                |                                                                                       |                                                                  |                      |                    |  |  |  |  |
|             | Hvor ma                                                                       | nge årsverk utfører de fa                                                                         | ast ansatte?                                                              |                                                                                       |                                                                  |                      |                    |  |  |  |  |

## Rapportering

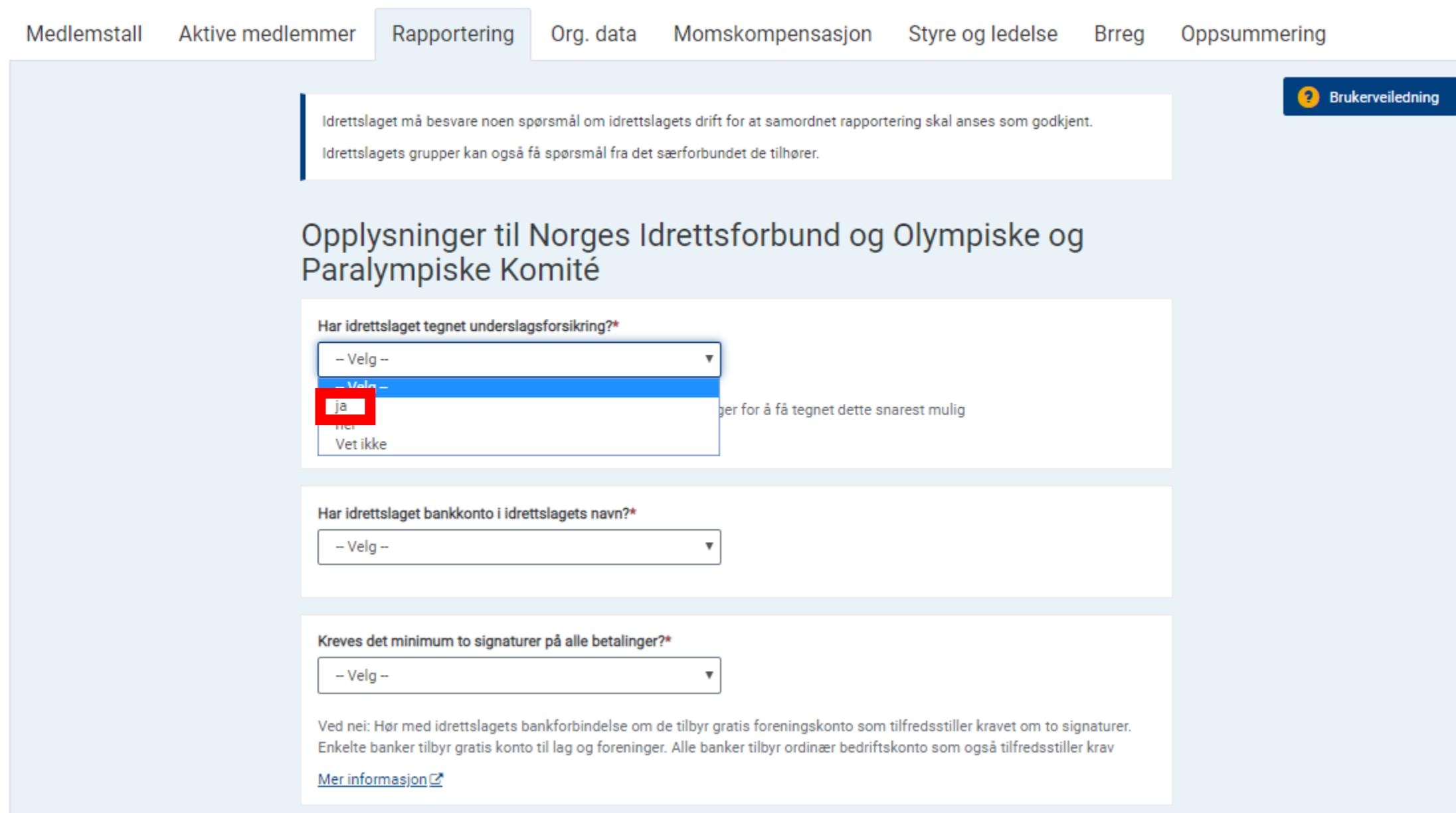

| Rapporte    | ering                                           |                                                                             |                                         |                                                                                |                                                                 |                      |                  |
|-------------|-------------------------------------------------|-----------------------------------------------------------------------------|-----------------------------------------|--------------------------------------------------------------------------------|-----------------------------------------------------------------|----------------------|------------------|
| Medlemstall | Aktive medlemmer                                | Rapportering                                                                | Org. data                               | Momskompensasjon                                                               | Styre og ledelse                                                | Brreg                | Oppsummering     |
|             | ldrettsla<br>Idrettsla                          | get må besvare noen sp<br>gets grupper kan også f                           | ørsmål om idretts<br>å spørsmål fra det | lagets drift for at samordnet rapporte<br>særforbundet de tilhører.            | ering skal anses som godkje                                     | ent.                 | Prukerveiledning |
|             | Opply<br>Paral                                  | vsninger til l<br>ympiske Ko                                                | Norges lo<br>mité                       | drettsforbund og                                                               | Olympiske og                                                    | ]                    |                  |
|             | Har idret<br>ja<br>Hvis nei:<br><u>Mer info</u> | Ta kontakt med idrettsla<br>Ta kontakt med idrettsla                        | istorsikring?*<br>agets leverandør a    | ▼<br>v forsikringer for å få tegnet dette sn                                   | arest mulig                                                     |                      |                  |
|             | Har idret<br>Nei                                | tslaget bankkonto i idret                                                   | tslagets navn?*                         | ¥                                                                              |                                                                 |                      |                  |
|             | Kreves d<br>Ja                                  | et minimum to signature                                                     | er på alle betalinge                    | r?*<br>•                                                                       | silf                                                            |                      |                  |
|             | ved hel:<br>Enkelte I<br><u>Mer info</u>        | Hør med larettslagets bl<br>banker tilbyr gratis konto<br>r <u>masjon 2</u> | til lag og forening                     | de tilbyr gratis foreningskonto som<br>er. Alle banker tilbyr ordinær bedrifts | tiirreasstiier kravet om to si<br>konto som også tilfredsstille | gnaturer.<br>er krav |                  |
|             | Hvor ma                                         | nge fast ansatte har idre                                                   | ittslaget?                              |                                                                                |                                                                 |                      |                  |
|             | Hvor ma                                         | nge årsverk utfører de fa                                                   | ast ansatte?                            |                                                                                |                                                                 |                      |                  |
|             |                                                 |                                                                             |                                         |                                                                                |                                                                 |                      |                  |

Svar på alle spm. Vær ærlig. Når dere er ferdig: lagre og neste.

Obs. noen har også spørsmål fra særforbundet sitt.

#### Oppdater organisasjonsinformasjon

|   | Medlemstall | Aktive medlemmer | Rapportering               | Org. data              | Moms            | kompensasjon              | Styre og ledelse  | Brreg | Oppsummering |  |
|---|-------------|------------------|----------------------------|------------------------|-----------------|---------------------------|-------------------|-------|--------------|--|
|   |             |                  |                            |                        |                 |                           |                   |       |              |  |
|   |             | Om o             | rganisasjoi                | nen                    |                 |                           |                   |       |              |  |
|   |             | Kortnavn         |                            |                        |                 | Fullt navn                |                   |       |              |  |
|   |             | Organisasji      | onskode                    |                        |                 | Organisasjonstype         |                   |       | 1            |  |
|   |             |                  |                            |                        |                 | Klubb                     |                   |       |              |  |
|   |             | Organisasj       | onsnummer                  |                        |                 | Kontonummer               |                   |       |              |  |
| - |             |                  |                            |                        |                 |                           |                   |       | J            |  |
|   |             | Det er s         | pesielt viktig at organisa | asioner registrert i l | Brønnøvsundr    | registrene registrerer or | ganisasionsnummer |       |              |  |
|   |             | Bedrifts         | idrettslag må registrere   | organisasjonsnum       | nmeret til bedr | riftsidrettslaget og ikke | bedriften.        |       |              |  |
|   |             |                  |                            |                        |                 |                           |                   |       |              |  |
|   |             | Konta            | aktopplysni                | nger                   |                 |                           |                   |       |              |  |
|   |             | Mobil            |                            |                        |                 | Telefon                   |                   |       | 1            |  |
|   |             | Talafake         |                            |                        |                 | E-poett                   |                   |       | J            |  |
|   |             |                  |                            |                        |                 |                           |                   |       | ]            |  |
|   |             | Hjemmesid        | le                         |                        |                 |                           |                   |       |              |  |
|   |             |                  |                            |                        |                 |                           |                   |       |              |  |
|   |             | Land             |                            |                        |                 |                           |                   |       |              |  |
|   |             | Norge            |                            |                        | *               |                           |                   |       |              |  |
|   |             | Besøksadre       | esse                       |                        |                 | Postnr besøksadr          | Sted besøksadr    |       |              |  |
|   |             | Postadress       | e - linie 1*               |                        |                 | Postadresse - linie 2     |                   |       |              |  |
|   |             |                  |                            |                        |                 |                           |                   |       |              |  |
|   |             | Postnumm         | er* Sted*                  |                        |                 |                           |                   |       |              |  |
|   |             |                  |                            |                        |                 |                           |                   |       |              |  |
|   |             | Kommune          |                            | _                      |                 |                           |                   |       |              |  |
|   |             |                  |                            |                        |                 |                           |                   |       |              |  |
|   |             |                  |                            |                        |                 |                           |                   |       |              |  |
|   |             |                  | Tilbake                    |                        |                 | Lagre og                  | neste 🗲           |       |              |  |

Husk: Kontonummer SKAL stå i IL sitt navn. Her får man blant annet

LAM

Kontaktopplysninger er viktig å ha rett slik at dere får viktig informasjon

# Neste steg er momskompensasjon

Har dere ikke hatt årsmøte enda? Da skal dere ikke fylle inn noe her enda. Da talla man legger inn skal komme fra det <u>årsmøte</u>godkjente regnskapet!

Husk: momskomp er «åpent» helt frem til midten av august.

Dere kan frem til midten av august gå til moms komp slik:

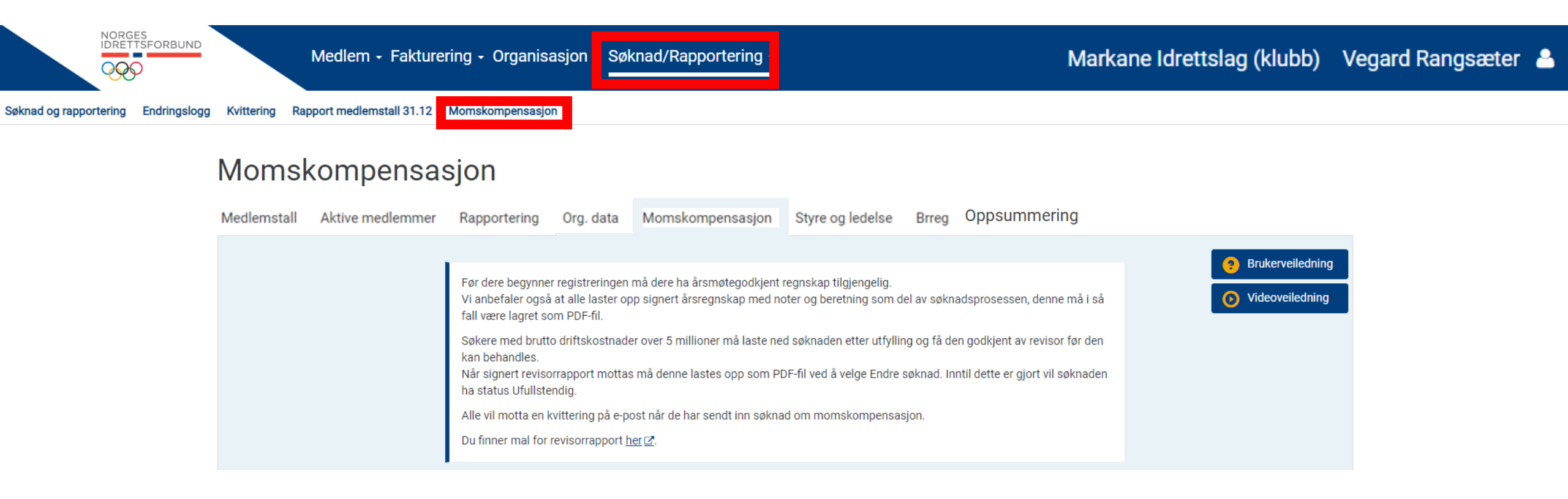

| Søknad                                                                                                    |                       |                                |
|----------------------------------------------------------------------------------------------------|-----------------------|--------------------------------|
| Søknad                                                                                                    | Ref. forskrift        | Beløp                          |
| Totale driftskostnader fra revidert regnskap (finanskostnader skal ikke være med)                                                           | § <u>7, 1. ledd</u>   | + 0                            |
| Avgrensninger                                                                                                    |                       |                                |
| Kostnader som faller utenfor den frivillige og ikke fortjenestebaserte delen<br>av organisasjonen                                           | § <u>6a</u> ₫         | - 0                            |
| Kostnadsførte ny- , på - og ombyggingskostnader for bygg, anlegg og annen fast eiendom, som ikke anses som drifts- og vedlikeholdskostnader | § <u>6b</u> ₫         | - 0                            |
| Avskrivninger og nedskrivninger på aktiverte kostnader på bygg, anlegg og<br>annen fast eiendom                                             | § <u>6c</u> ₫         | - 0                            |
| Drifts og vedlikeholdskostnader som gjelder bygg, anlegg og annen fast<br>eiendom for utleie (alle)                                         | § <u>6d</u> ₫         | - 0                            |
| Anleggsprosjekter som omfattes av ordningen om kompensasjon av<br>merverdiavgift for idrettslag                                             | § <u>6e</u> ₫         | - 0                            |
|                                                                                                    | Søknadsgrunnlag       | = 0                            |
|                                                                                                    | Søknadssum            | = 0                            |
|                                                                                                    |                       |                                |
| Søknadssum kan maksimalt kompenseres med 7% av søknadsgrunnlaget (<br>I fjor var tildelingsprosenten på 5%.                                 | ref forskriftens § 10 | ), men avkorting må forventes. |

| Søknad                                                                                                    |                       |           |
|----------------------------------------------------------------------------------------------------|-----------------------|-----------|
| Søknad                                                                                                    | Ref. forskrift        | Beløp     |
| Totale driftskostnader fra revidert regnskap 2018 (finanskostnader skal ikke<br>være med)                                                   | § <u>7, 1. ledd</u> ₫ | + 500 000 |
| Avgrensninger                                                                                                    |                       |           |
| Kostnader som faller utenfor den frivillige og ikke fortjenestebaserte delen<br>av organisasjonen                                           | § <u>6a</u> ₫         | - 0       |
| Kostnadsførte ny- , på - og ombyggingskostnader for bygg, anlegg og annen fast eiendom, som ikke anses som drifts- og vedlikeholdskostnader | § <u>6b</u> ₫         | - 0       |
| Avskrivninger og nedskrivninger på aktiverte kostnader på bygg, anlegg og<br>annen fast eiendom                                             | § <u>6c</u> ₫         | - 0       |
| Drifts og vedlikeholdskostnader som gjelder bygg, anlegg og annen fast<br>eiendom for utleie (alle)                                         | § <u>6d</u> ₫         | - 0       |
| Anleggsprosjekter som omfattes av ordningen om kompensasjon av<br>merverdiavgift for idrettslag                                             | § <u>6e</u> ₫         | - 0       |
|                                                                                                    | Søknadsgrunnlag       | = 500 000 |
|                                                                                                    | Søknadssum            | = 40 000  |
|                                                                                                    |                       |           |
|                                                                                                    |                       |           |

Søknadssum kan maksimalt kompenseres med 7% av søknadsgrunnlaget (ref forskriftens § 10), men avkorting må forventes. I fjor var tildelingsprosenten på 5%.

## Over 5 millioner? Da endrer søknadsskjemaet seg, og det blir krav om å legge ved revisorsberetning

| Søknad                                                                                                    | Ref. forskrift           | Beløp        |
|----------------------------------------------------------------------------------------------------|--------------------------|--------------|
| Totale driftskostnader fra revidert regnskap 2018 (finanskostnader skal ikke<br>være med)                                                                                 | § <u>7, 1. ledd</u> ⊡*   | ÷ 50 000 000 |
| Avgrensninger                                                                                                    |                          |              |
| Kostnader som faller utenfor den frivillige og ikke fortjenestebaserte delen<br>av organisasjonen                                                                         | § <u>6a</u> ⊉            | - 0          |
| Kostnadsførte ny- , på - og ombyggingskostnader for bygg, anlegg og annen<br>fast eiendom, som ikke anses som drifts- og vedlikeholdskostnader                            | § <u>6b</u> ⊉            | - 0          |
| Avskrivninger og nedskrivninger på aktiverte kostnader på bygg, anlegg og<br>annen fast eiendom                                                                           | § <u>6c</u>              | - 0          |
| Drifts og vedlikeholdskostnader som gjelder bygg, anlegg og annen fast<br>eiendom for utleie (alle)                                                                       | § <u>6d</u> ₫            | - 0          |
| Anleggsprosjekter som omfattes av ordningen om kompensasjon av<br>merverdiavgift for idrettslag                                                                           | § <u>6e</u> ⊉*           | - 0          |
| Fradragsposter                                                                                                    |                          |              |
| Kontantoverføringer til egen organisasjon og samarbeidspartnere i utlandet,<br>lønnskostnader til personer stasjonert i utlandet samt alle øvrige kostnader<br>i utlandet | § <u>7, 2. ledd a⊡</u> * | - 0          |
| Totale driftskostnader, inklusive ikke-merverdiavgiftsbelagte kostnader,<br>knyttet til den mva-pliktige delen av virksomheten                                            | § <u>7, 2. ledd b⊡</u>   | - 0          |
| Overføringer til andre organisasjoner og mellom ledd i samme organisasjon<br>(med rett til å søke selv)                                                                   | § <u>7, 2. ledd c</u> ⊡* | - 0          |
| Totale driftskostnader knyttet til virksomhet som er<br>kompensasjonsberettiget gjennom merverdikompensasjonsloven                                                        | § <u>7, 2. ledd d⊡</u> * | - 0          |
|                                                                                                    | Søknadsgrunnlag          | = 50 000 000 |
|                                                                                                    | Delsum under<br>5000000  | = 400 000    |
|                                                                                                    | Delsum over<br>5000000   | = 2 700 000  |
|                                                                                                    |                          |              |

| Totale driftskostnader fra revidert regnskap (finanskostnader skal ikke være<br>med)§7,1.ledd 2\$ 500 000AvgrensningerKostnader som faller utenfor den frivillige og ikke fortjenestebaserte delen<br>va organisasjonen§ 6a 2I I O IKostnadsførte ny-, på- og ombyggingskostnader for bygg, anlegg og annen<br>fast eiendom, som ikke anses som drifts- og vedlikeholdskostnader§ 6b 2I I O IAvskrivninger og nedskrivninger på aktiverte kostnader på bygg, anlegg og<br>annen fast eiendom§ 6c 2I O IDrifts og vedlikeholdskostnader som gjelder bygg, anlegg og annen fast<br>eiendom for utleie (alle)§ 6d 2I O IAnleggsprosjekter som omfattes av ordningen om kompensasjon av<br>merverdiavgift for idrettslag§ 6e 2I O ISøknadsgrunnlagI I O II I O IISøknadsgrunnlagI I O II I O ISøknadsgrunnlagI I O II I O ISøknadsgrunnlagI I O II I O ISøknadsgrunnlagI I O II I O ISøknadsgrunnlagI I O II I O ISøknadsgrunnlagI I O II I O ISøknadsgrunnlagI I O II I O ISøknadsgrunnlagI I O II I I I I ISøknadsgrunnlagI I I I I I I I I I I I I I I I I I I | Søknad                                                                                                    | Ref. forskrift        | Beløp     |
|----------------------------------------------------------------------------------------------------|----------------------------------------------------------------------------------------------------|-----------------------|-----------|
| AvgrensningerKostnader som faller utenfor den frivillige og ikke fortjenestebaserte delen<br>av organisasjonen\$.6a 2• 0Kostnadsførte ny-, på- og ombyggingskostnader for bygg, anlegg og annen<br>fast elendom, som ikke anses som drifts- og vedlikeholdskostnader\$.6b 2• 0Avskrivninger og nedskrivninger på aktiverte kostnader på bygg, anlegg og<br>annen fast eiendom\$.6c 2• 0Drifts og vedlikeholdskostnader som gjelder bygg, anlegg og annen fast<br>eiendom for utleie (alle)\$.6c 2• 0Anleggsprosjekter som omfattes av ordningen om kompensasjon av<br>merverdiavgift for idrettslag\$.6c 2• 0Søknadsgrunnlag= 500 000Søknadssum= 40 000                                                                                                    | Totale driftskostnader fra revidert regnskap (finanskostnader skal ikke være med)                                                              | § <u>7, 1. ledd</u> ₫ | + 500 000 |
| Kostnader som faller utenfor den frivillige og ikke fortjenestebaserte delen<br>av organisasjonen§ 6a C• 0Kostnadsførte ny-, på - og ombyggingskostnader for bygg, anlegg og annen<br>fast eiendom, som ikke anses som drifts- og vedlikeholdskostnader§ 6b C• 0Avskrivninger og nedskrivninger på aktiverte kostnader på bygg, anlegg og<br>annen fast eiendom§ 6c C• 0Drifts og vedlikeholdskostnader som gjelder bygg, anlegg og annen fast<br>eiendom for utleie (alle)§ 6d C• 0Anleggsprosjekter som omfattes av ordningen om kompensasjon av<br>merverdiavgift for idrettslag§ 6e C• 0Søknadsgrunnlag= 500 000Lotter to the tote tote tote tote tote tote to                                                                                                    | Avgrensninger                                                                                                    |                       |           |
| Kostnadsførte ny- , på - og ombyggingskostnader for bygg, anlegg og annen<br>fast eiendom, som ikke anses som drifts- og vedlikeholdskostnaderS<br>60 II0Avskrivninger og nedskrivninger på aktiverte kostnader på bygg, anlegg og<br>annen fast eiendomS<br>60 II0IDrifts og vedlikeholdskostnader som gjelder bygg, anlegg og annen fast<br>eiendom for utleie (alle)S<br>60 II0IAnleggsprosjekter som omfattes av ordningen om kompensasjon av<br>merverdiavgift for idrettslagS<br>60 II0ISøknadsgrunnlagI500 000IIISøknadsgrunnlagI40 000III                                                                                                    | Kostnader som faller utenfor den frivillige og ikke fortjenestebaserte delen<br>av organisasjonen                                              | <u>§6a</u> ₫          | - 0       |
| Avskrivninger og nedskrivninger på aktiverte kostnader på bygg, anlegg og<br>annen fast eiendom\$6 I0Drifts og vedlikeholdskostnader som gjelder bygg, anlegg og annen fast<br>eiendom for utleie (alle)\$6 I0Anleggsprosjekter som omfattes av ordningen om kompensasjon av<br>merverdiavgift for idrettslag\$6 I0Søknadsgrunnlag= 500 000Søknadsgrunnlag= 40 000                                                                                                    | Kostnadsførte ny- , på - og ombyggingskostnader for bygg, anlegg og annen<br>fast eiendom, som ikke anses som drifts- og vedlikeholdskostnader | <u>§6b</u> ₫          | - 0       |
| Drifts og vedlikeholdskostnader som gjelder bygg, anlegg og annen fast<br>eiendom for utleie (alle)§ 6d 20Anleggsprosjekter som omfattes av ordningen om kompensasjon av<br>merverdiavgift for idrettslag§ 6e 20Søknadsgrunnlag= 500 000Søknadssum= 40 000                                                                                                    | Avskrivninger og nedskrivninger på aktiverte kostnader på bygg, anlegg og<br>annen fast eiendom                                                | <u>§6c</u> ┏          | - 0       |
| Anleggsprosjekter som omfattes av ordningen om kompensasjon av<br>merverdiavgift for idrettslag       § 6e ☑       □         Søknadsgrunnlag       = 500 000         Søknadssum       = 40 000                                                                                                    | Drifts og vedlikeholdskostnader som gjelder bygg, anlegg og annen fast<br>eiendom for utleie (alle)                                            | <u>§ 6d</u>           | - 0       |
| Søknadsgrunnlag = 500 000<br>Søknadssum = 40 000                                                                                                    | Anleggsprosjekter som omfattes av ordningen om kompensasjon av merverdiavgift for idrettslag                                                   | <u>§ 6e</u> ⊡         | - 0       |
| Søknadssum = 40 000                                                                                                    |                                                                                                    | Søknadsgrunnlag       | = 500 000 |
|                                                                                                    |                                                                                                    | Søknadssum            | = 40 000  |

Søknadssum kan maksimalt kompenseres med 7% av søknadsgrunnlaget (ref forskriftens § 10), men avkorting må forventes. I fjor var tildelingsprosenten på 5%.

#### Dokumenter

For de med brutto driftskostnader over 5 millioner så må vedlegg markert med stjerne lastes opp før søknad kan behandles, men det er mulig å lagre en ufullstendig søknad og laste opp filene senere.

Last ned

Slett

Velg fil...

Tillatt filtype er .pdf, og maksimal filstørrelse er 5MB.

#### Last opp Årsregnskap (PDF)

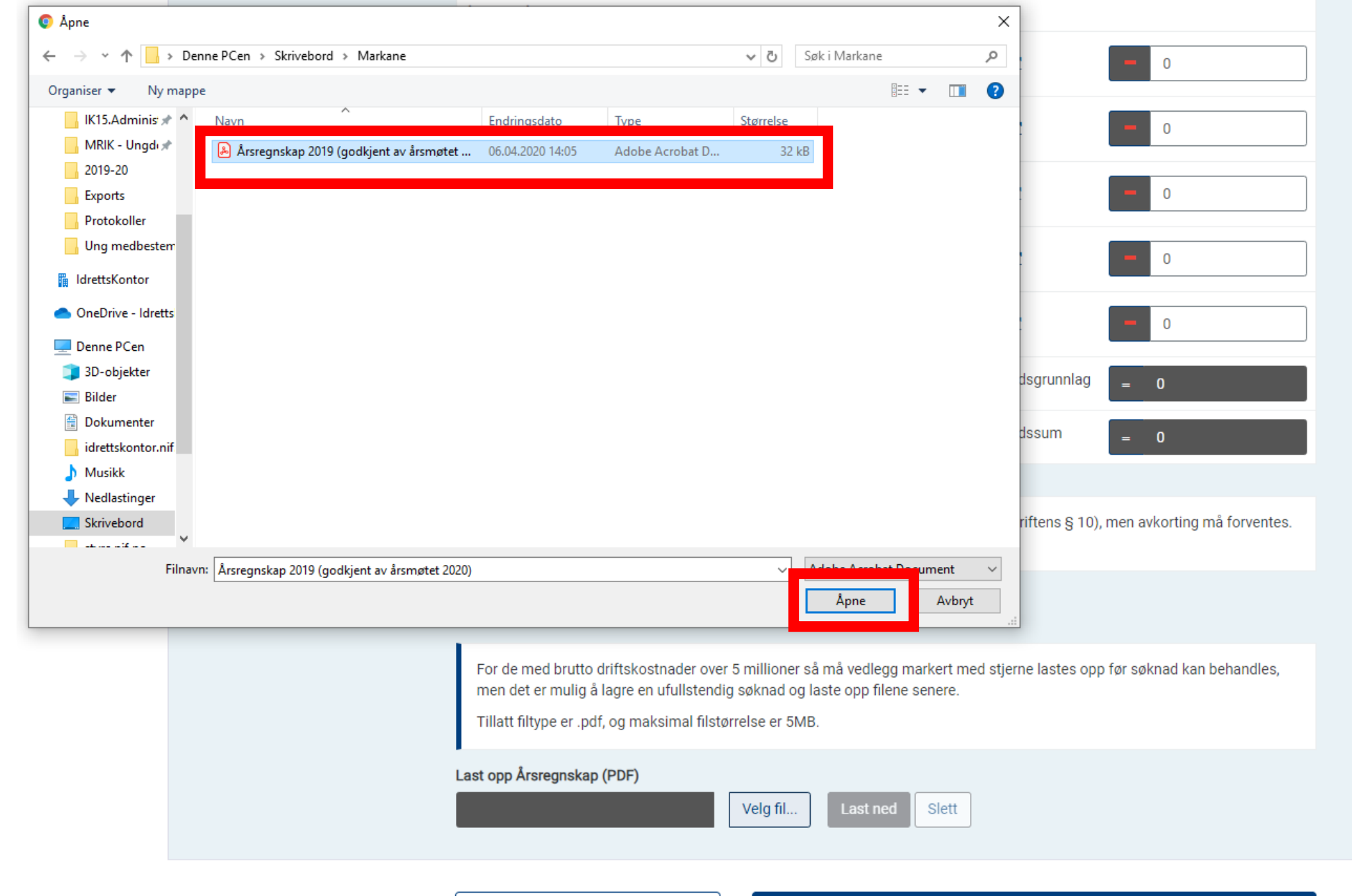

| Tilbake |  | Lagre og neste 🗲 |
|---------|--|------------------|
|---------|--|------------------|

## Dokumenter

For de med brutto driftskostnader over 5 millioner så må vedlegg markert med stjerne lastes opp før søknad kan behandles, men det er mulig å lagre en ufullstendig søknad og laste opp filene senere.

Tillatt filtype er .pdf, og maksimal filstørrelse er 5MB.

Last opp Årsregnskap (PDF)

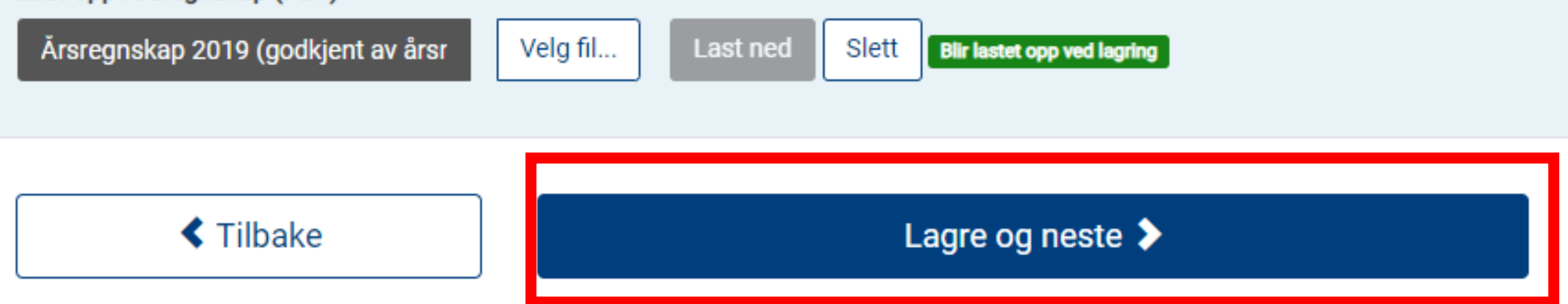

# Neste steg er Styre og ledelse

Har dere ikke hatt årsmøte enda? Da skal dere ikke fylle inn noe her enda. Da navna man legger inn skal dokumenteres med undertegnet <u>årsmøte</u>protokoll

Husk: Dette kan man endre hele året

Som en del av samordnet søknad og rapportering til NIF må idrettslaget oppdatere styret og laste opp årsmøteprotokollen.

Styret har mangler

• En eller flere personer i styret mangler fødselsnummer

NB! Endringer i styret må dokumenteres i årsmøteprotokollen. Brønnøysundregistrene avviser meldingen hvis styremedlemmene registrert her ikke er lik dokumentasjonen.

Personer som skal legges til i styret må være validert med fødselsnummer. Dette gjøres enklest ved at personen selv registrerer fødselsnummer i Min idrett. Fødselsnummeret benyttes til å ivareta medlemmets unike identitet i idretten gjennom kontroll mot Folkeregisteret, og lagres ikke i idrettens systemer.

#### Opprett ny funksjon

| Funksjon                  | Person        |             | Fra dato   | Fødselsnr |                  |
|---------------------------|---------------|-------------|------------|-----------|------------------|
| Daglig leder              | Bytt funksjon | Bytt person | 03.01.2014 | Legg til  | Avslutt funksjon |
| Nestleder                 | Bytt funksjon | Bytt person | 29.04.2017 | Legg til  | Avslutt funksjon |
| Styremedlem               | Bytt funksjon | Bytt person | 28.01.2019 | Legg til  | Avslutt funksjon |
| Styremedlem               | Bytt funksjon | Bytt person | 29.04.2017 | Legg til  | Avslutt funksjon |
| Leder                     | Bytt funksjon | Bytt person | 24.11.2005 | Legg til  | Avslutt funksjon |
| Kasserer<br>(Styremedlem) | Bytt funksjon | Bytt person | 28.02.2019 | Legg til  | Avslutt funksjon |
| Varamedlem                | Bytt funksjon | Bytt person | 30.04.2018 | Legg til  | Avslutt funksjon |
| Styremedlem               | Bytt funksjon | Bytt person | 30.04.2018 | Legg til  | Avslutt funksjon |
| Styremedlem               | Bytt funksjon | Bytt person | 28.01.2019 | Legg til  | Avslutt funksjon |

Viser 1 til 9 av 9 resultater

## Bytt person for funksjon Nestleder

Velg personen som skal inneha funksjonen Nestleder ved å benytte personsøket under. Funksjonen som tilhører **som** vil bli avsluttet når den nye funksjonen lagres.

## Personsøk

| Fornavn                         |                         |                        | Etternavn                        |                    |           |
|---------------------------------|-------------------------|------------------------|----------------------------------|--------------------|-----------|
| Geir                            |                         |                        | Moholt                           |                    |           |
| Mobil                           |                         |                        | E-post                           |                    |           |
| Avbry                           | rt                      |                        | Søk                              |                    |           |
| Søkeresult                      | ater                    |                        |                                  |                    |           |
| Opprett ny person               |                         |                        |                                  |                    |           |
| Kolonnen MI-bruker<br>om mulig. | indikerer om personen l | nar en bruker i Min id | rett. Det anbefales å velge en p | erson med Min idre | tt-bruker |
| Navn <del>•</del>               | Fødselsdato►            | Adresse►               | Postnr/sted►                     | MI-bruker          |           |
| Moholt, Geir Harry              | 22.08.1963              |                        |                                  | Ja                 | Velg      |
|                                 |                         |                        |                                  |                    |           |

Som en del av samordnet søknad og rapportering til NIF må idrettslaget oppdatere styret og laste opp årsmøteprotokollen.

Styret har mangler

• En eller flere personer i styret mangler fødselsnummer

NB! Endringer i styret må dokumenteres i årsmøteprotokollen. Brønnøysundregistrene avviser meldingen hvis styremedlemmene registrert her ikke er lik dokumentasjonen.

Personer som skal legges til i styret må være validert med fødselsnummer. Dette gjøres enklest ved at personen selv registrerer fødselsnummer i Min idrett. Fødselsnummeret benyttes til å ivareta medlemmets unike identitet i idretten gjennom kontroll mot Folkeregisteret, og lagres ikke i idrettens systemer.

#### Opprett ny funksjon

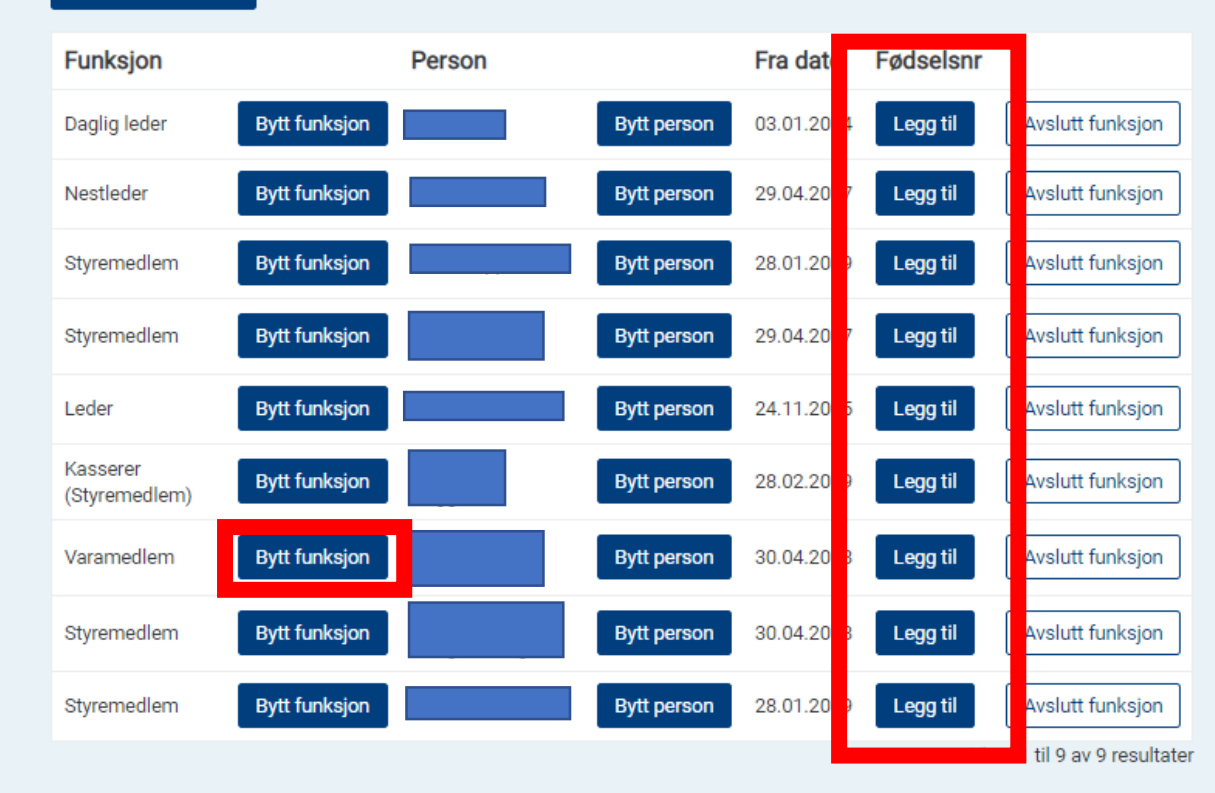

# Årsmøteprotokoll

| Filnavn                                          | Opplastet  |          |
|--------------------------------------------------|------------|----------|
| Årsmøteprotokoll 11.12.2018 med signaturrett.pdf | 28.02.2019 | Last ned |

## Last opp protokollen som dokumenterer valget av nåværende styre

Du behøver ikke dette om den allerede ligger i listen over.

Filnavn

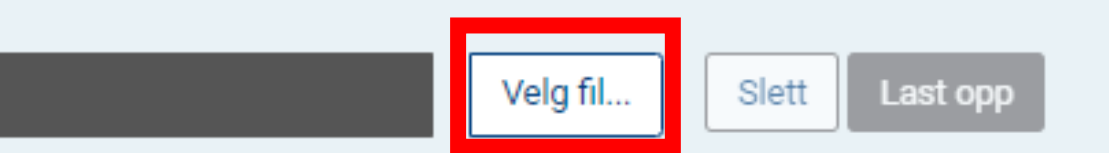

Jeg bekrefter at styrerepresentanter registrert her samsvarer med styret som er dokumentert i opplastet protokoll.\*

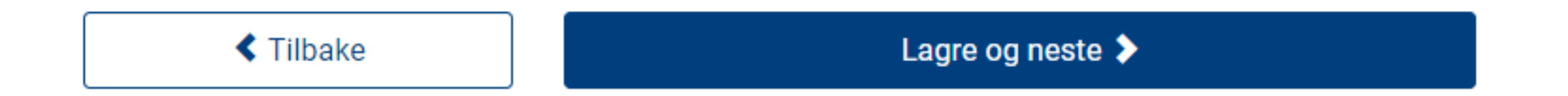

| 🌔 Åpne                                          |                                          |                  |                        |                   |                    |        | ×      | 017    | Legg til       | Avslutt funksjon             |
|-------------------------------------------------|------------------------------------------|------------------|------------------------|-------------------|--------------------|--------|--------|--------|----------------|------------------------------|
| $\leftarrow \rightarrow \cdot \uparrow$ - > Der | nne PCen → Skrivebord                    |                  |                        | ✓ Ö Søk           | i Markane          |        | Q      |        | _              |                              |
| Organiser 👻 Ny mapp                             | e                                        |                  |                        |                   |                    |        | ?      | 005    | Legg til       | Avslutt funksjon             |
| Markane ^                                       | Navn                                     | Endringsdato     | Туре                   | Størrelse         |                    |        |        | 019    | Legg til       | Avslutt funksjon             |
| Ung medbestem                                   | 🚴 Signert protokoll fra årsmøtet 2020    | 06.04.2020 14:23 | Adobe Acrobat D        | 41 kB             |                    |        |        |        |                |                              |
| 📓 IdrettsKontor                                 | 🙈 Årsregnskap 2019 (godkjent av årsmøtet | 06.04.2020 14:05 | Adobe Acrobat D        | 32 kB             |                    |        |        | 018    | Legg til       | Avslutt funksjon             |
| OneDrive - Idretts                              |                                          |                  |                        |                   |                    |        |        | 019    | Loga til       | Avelutt funksion             |
| 💻 Denne PCen                                    |                                          |                  |                        |                   |                    |        |        | 010    | Leggin         | Avsidit funksjon             |
| 🧊 3D-objekter                                   |                                          |                  |                        |                   |                    |        |        | 019    | Legg til       | Avslutt funksjon             |
| 📰 Bilder                                        |                                          |                  |                        |                   |                    |        |        |        |                | icor 1 til 0 ov 0 rosultator |
| Dokumenter                                      |                                          |                  |                        |                   |                    |        |        |        | v              |                              |
| idrettskontor.nif                               |                                          |                  |                        |                   |                    |        |        |        |                |                              |
| 👌 Musikk                                        |                                          |                  |                        |                   |                    |        |        |        |                |                              |
| 🕂 Nedlastinger                                  |                                          |                  |                        |                   |                    |        |        | plaste | et             |                              |
| Skrivebord                                      |                                          |                  |                        |                   |                    |        |        | plust  |                |                              |
| styre.nif.no                                    |                                          |                  |                        |                   |                    |        |        | 02.20  | )19            | Last ned                     |
| 🐺 Videoer                                       |                                          |                  |                        |                   |                    |        |        |        |                |                              |
| SDisk (C:)                                      |                                          |                  |                        |                   |                    |        |        |        |                |                              |
| 🛫 Lagring (L:) 🗸                                |                                          |                  |                        |                   |                    |        |        | avæ    | erende s       | tyre                         |
| Filnavr                                         | n:                                       |                  |                        | ~ Ad              | obe Acrobat Docum  | ent    | $\sim$ |        |                |                              |
|                                                 |                                          |                  |                        |                   | Åpne               | Avbryt |        |        |                |                              |
|                                                 |                                          |                  |                        | Velg fil          | Slett Last o       | рр     |        | J      |                |                              |
|                                                 |                                          | Jeg bekrefter    | at styrerepresentanter | registrert her sa | msvarer med styret | som er | doku   | mente  | rt i opplastet | protokoll.*                  |

< Tilbake

Lagre og neste 🗲

## Årsmøteprotokoll

| Filnavn                                          | Opplastet  |          |
|--------------------------------------------------|------------|----------|
| Årsmøteprotokoll 11.12.2018 med signaturrett.pdf | 28.02.2019 | Last ned |

## Last opp protokollen som dokumenterer valget av nåværende styre

Du behøver ikke dette om den allerede ligger i listen over.

Filnavn

Signert protokoll fra årsmøte 202

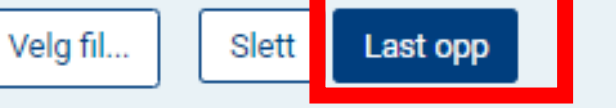

Jeg bekrefter at styrerepresentanter registrert her samsvarer med styret som er dokumentert i opplastet protokoll.\*

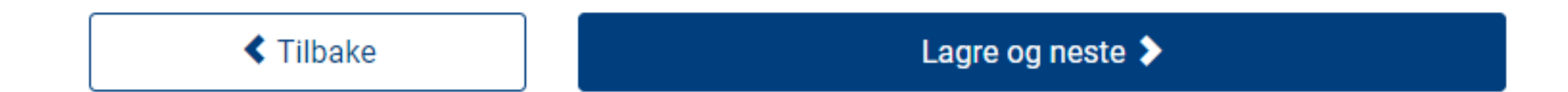

# Årsmøteprotokoll

| Filnavn                                          | Opplastet  |          |
|--------------------------------------------------|------------|----------|
| Signert protokoll fra årsmøte 2020.pdf           | 06.04.2020 | Last ned |
| Årsmøteprotokoll 11.12.2018 med signaturrett.pdf | 28.02.2019 | Last ned |

## Last opp protokollen som dokumenterer valget av nåværende styre

Du behøver ikke dette om den allerede ligger i listen over.

Filnavn

Velg fil... Slett Last opp

Jeg bekrefter at styrerepresentanter registrert her samsvarer med styret som er dokumentert i opplastet protokoll.\*

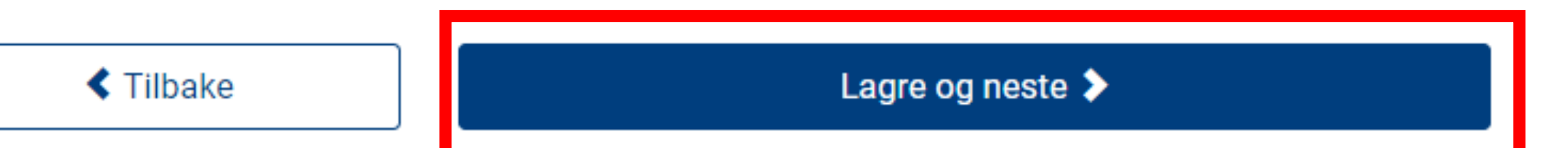

# Neste steg er Brreg

Har dere ikke hatt årsmøte enda? Da skal dere ikke fylle inn noe her enda. Det man legger inn her skal dokumenteres i form av en protokoll. Husk: Dette kan man endre hele året

## Andre opplysninger til Brønnøysundregistrene

Medlemstall

Rapportering

Org. data Mor

Momskompensasjon Styre og ledelse

Oppsummering

Brreg

#### Formål

(1) Idrettslagets formål er å drive idrett organisert i Norges idrettsforbund og olympiske og paralympiske komité (NIF). (2) Arbeidet skal preges av frivillighet, demokrati, lojalitet og likeverd. All idrettslig aktivitet skal bygge på grunnverdier som idrettsglede, fellesskap, helse og ærlighet.

#### Aktivitetskategori \*

| 1200 Idrett | • |
|-------------|---|
| Velg        | • |
|             |   |
| Velg        | • |

- Har påtatt seg å melde lov (vedtekter) til Brønnøysundregistrene
- Har påtatt seg å rapportere årsregnskap til Brønnøysundregistrene
- Enheten har eller venter å få arbeidstakere?
- Vil delta i Grasrotandelen
- Nynorsk målform

#### Har klubben gitt signaturrett til noen?

Signaturrett er en fullmakt til å opptre, inngå avtaler, ta opp lån og lignende på vegne av klubben. Det er styret i felleskap som har signaturrett, men styret kan vedta å gi retten vidrere til styremedlemmer og daglig leder.

OBS! Brønnøysundregistrene krever dokumentasjon av typen "Dokumentasjon som viser vedtak om signatur" for tildeling av signaturrett, meldinger uten dette blir avvist.

- Styret i fellesskap
- Styrets medlemmer hver for seg
- To styremedlemmer i fellesskap
- Styrets leder alene
- Styrets leder og nestleder hver for seg
- Styrets leder og ett styremedlem i fellesskap
- Daglig leder alene
- Daglig leder og styrets leder i fellesskap
- Daglig leder eller styrets leder hver for seg
- Styrets leder og nestleder i fellesskap
- Styrets leder alene eller to styremedlemmer i fellesskap
- Daglig leder eller styrets medlemmer hver for seg
- Daglig leder og ett styremedlem i fellesskap
- Tre styremedlemmer i fellesskap
- Styrets leder og to styremedlemmer i fellesskap
- Nestleder og ett styremedlem i fellesskap

#### Har klubben gitt prokura til noen?

Prokura er en fullmakt til å opptre på vegne av klubben i den daglige driften. Den som har prokura kan ikke pantsette eller selge klubbens eiendom eller løsøre. En eller flere funksjoner kan få prokura.

Det kreves ikke dokumentasjon for å endre prokurainstillinger.

- Daglig leder alene.
- Styrets medlemmer hver for seg
- To styremedlemmer i fellesskap
- Styrets leder alene.
- Daglig leder og styrets leder i fellesskap
- Styrets leder og nestleder hver for seg
- Styret i fellesskap
- Styrets leder og ett styremedlem i fellesskap
- Daglig leder eller styrets leder hver for seg
- Styrets leder og nestleder i fellesskap
- Styrets leder alene eller to styremedlemmer i fellesskap
- Daglig leder eller styrets medlemmer hver for seg
- Daglig leder og ett styremedlem i fellesskap
- Tre styremedlemmer i fellesskap

< Tilbake

- Styrets leder og to styremedlemmer i fellesskap
- Nestleder og ett styremedlem i fellesskap

#### Lagre og neste 🔈

# Siste side er oppsummering

Ta en titt, se at alt stemmer og avslutt med å trykke på «Fullfør og gå til hovedside» Fullført = ja betyr at dere er ferdig. Husk at det går an å endre rapportering i hele april!

## Samordnet søknad og rapportering 2020, Acck Trial

#### Veiledning

For at samordnet rapportering til NIF skal anses som godkjent må idrettslaget ha fylt ut medlemstall, aktive medlemmer og besvart spørsmålene fra NIF og eventuelt særforbundet.

Når hele idrettslaget har Fullført-status **Ja** er samordnet rapportering komplett og innsendt. Det vil fortsatt være mulig for idrettslaget å gjøre endringer helt frem til fristen for stenging. Alle endringer i medlems- eller aktivitetstall kan spores under menypunktet Søknad/Rapportering - Endringslogg.

Se utfyllende bestemmelser for registreringer av medlemsopplysninger og rapportering til NIF her. Z

Klikk på organisajonsnavnet for å starte registreringen.

| Organisasjon | Fullført | Fullført dato |                    |          |
|--------------|----------|---------------|--------------------|----------|
| Acck Trial   | Ja       | 06.04.2020    | Endre rapportering | Last ned |

Brønnøysundregistrene

#### Integrasjon med Brønnøysundregistrene

Jeg har ikke de rette tilgangen. Men trykker dere på organisasjon og på brønnøysundregistrene så skal her være en knapp som heter «send melding til Brønnøysund». Da kan dere oppdatere brreg rett i fra systemet og slipper å logge inn i Altinn. Husk at navna i protokollen må stemme med de navna som blir lagt inn her i systemet. Status Like opplysninger i Brønnøysundregistrene(Brreg)

#### Siden april 2016 har KlubbAdmin vært integrert med Brønnøysundregistrene

Bakgrunnen for integrasjonen er å lette hverdagen for idrettsnorge, man kan nå oppdatere Brønnøsysundregistrene rett fra KlubbAdmin, man slipper å legge inn de samme opplysningene i altinn for så å sende inn derfra. Siden oppstarten er det sendt inn over 6000 registermeldinger gjennom løsningene.

#### Hva vil du gjøre?

Jeg vil se forskjellene mellom opplysningene som er registrert i KlubbAdmin og Brreg Viser de opplysningene som gjør at klubben har avvik

**Dere har en melding til behandling!** Dere kan ikke sende inn en ny før den er ferdig behandlet...

Jeg vil se meldingen(e) klubben har sendt til Brønnøysundregistrene Her vises alle meldinger, også historiske, som er sendt til Brreg fra løsningen og status på disse.